# 4'\*8' CNC Machining Center Operation Manual

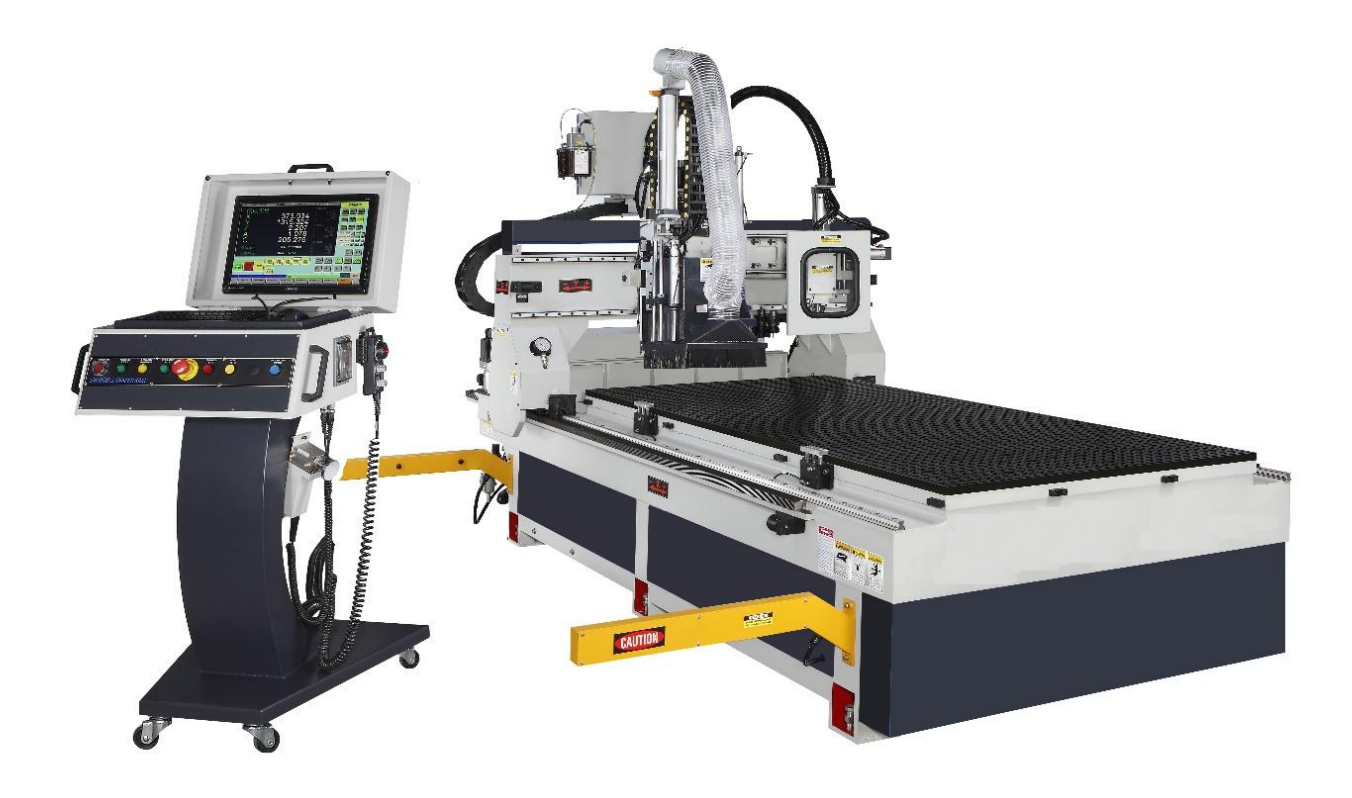

#### CONTENT/ MỤC LỤC

| Main procedure/ Quy trình chính                                     | 3  |
|---------------------------------------------------------------------|----|
| How to turn on the unit/ Cách mở máy                                | 3  |
| How to turn off the unit/ Cách tắt máy                              | 3  |
| How to make the unit back to origin/ Cách đưa máy về vị tri ban đầu | 4  |
| Cutter install and remove/ Lắp và tháo dao                          | 4  |
| FunctionJOG/ Chức năngJOG                                           | 4  |
| FunctionMPG/ Chức năngMPG                                           | 5  |
| Auto measurement for cutter/ Đo tự động cho dao                     | 6  |
| How to input the software/ Cách nhập phần mềm                       | 6  |
| How to set up Mechanical coordinates/ Cài đặt tọa độ                | 7  |
| General questions/ Những vấn đề thường gặp                          | 9  |
| Internet wiring                                                     | 10 |
| Maintenance/ Båo trì                                                | 10 |
| Machine Parts/ Các bộ phận của máy                                  | 13 |
| Electrical Diagram/ So đồ mạch điện                                 | 23 |
| M code/ Mã M                                                        | 31 |
| Hydraulic diagram/ Sơ đồ hệ thống thủy lực                          | 32 |
|                                                                     |    |

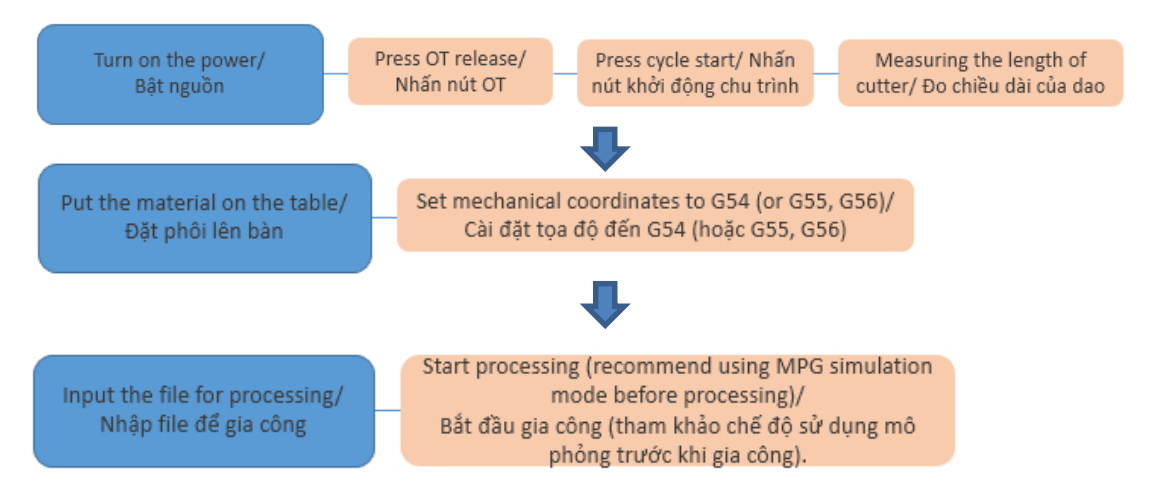

# Main procedure/ Quy trình chính

#### How to turn on the unit/ Cách mở máy

Press power on, release emergency stop (due to the emergency stop has been pressed when turn off the unit), when the screen appear alarm, please press OT release./ Nhấn nút nguồn, kiểm tra và mở nút nhấn khẩn (vì nút nhấn khẩn bị nhấn khi tắt máy), khi màn hình xuất hiện cảnh báo, nhấn nút OT release.

| Step one: press power on<br>Bước 1: nhấn nút mở nguồn                                                                       |
|----------------------------------------------------------------------------------------------------|
| Step two: Release emergency stop<br>Bước 2: Mở nút nhấn khẩn                                                                |
| Step three: Press OT release, then press cycle start<br>Bước 3: Nhấn nút OT release, sau đó nhấn nút khởi<br>động chu trình |

## How to turn off the unit/ Cách tắt máy

Press Emergency stop, then press power off which is in the left side of the panel/ Nhấn nút nhấn khẩn, sau đó nhấn nút tắt nguồn ở phía bên trái của bảng điều khiển.

|  | Step one: Press emergency stop<br>Bước 1: Nhấn nút nhấn khẩn |
|--|--------------------------------------------------------------|
|--|--------------------------------------------------------------|

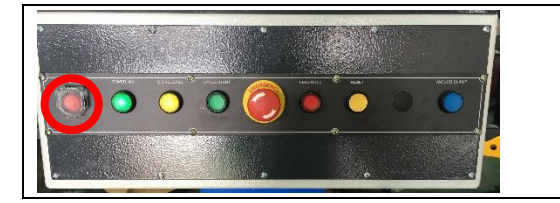

Step two: press power off which is the left side of the panel Bước 2: Nhấn nút tắt máy ở phía bên trái của bảng điều khiển

#### How to make the unit back to origin/ Cách đưa máy về vị trí ban đầu

Press Cycle start, please remember to press this button after Press OT release (Please do this action after turn on the machine only). Nhấn nút khởi động chu trình, vui lòng nhớ nhấn nút này sau khi nhấn nút OT release (Vui lòng thực hiện sau khi đã mở máy)

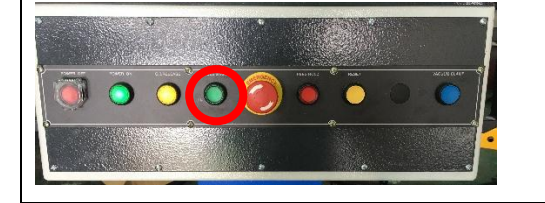

Step one: press Cycle start, in this way, mechanical coordinates will become zero.

# Cutter install and remove/ Lắp và tháo dao

Press the button on the magnetic switch, and install the cutter with spindle. For removing the cutter, please hold the cutter first then press the button on the magnetic switch/ Nhấn nút ở phía trên công tắc từ, và cài đặt dao cắt với trục. Để di chuyển dao cắt, hãy giữ dao đầu tiên sau khi nhấn nút trên công tắc từ.

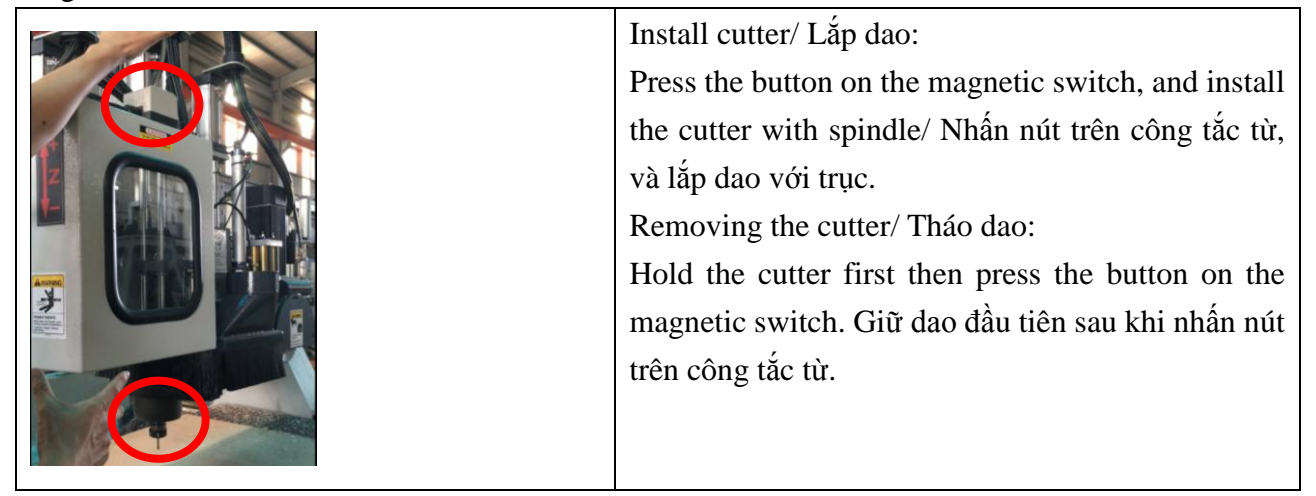

# Function---JOG/ Chức năng JOG

JOG means when press this function, you could move X, Y, Z axis manually/ JOG nghĩa là khi bạn nhấn chức năng này, bạn có thể di chuyển trục X, Y, Z bằng thủ công.

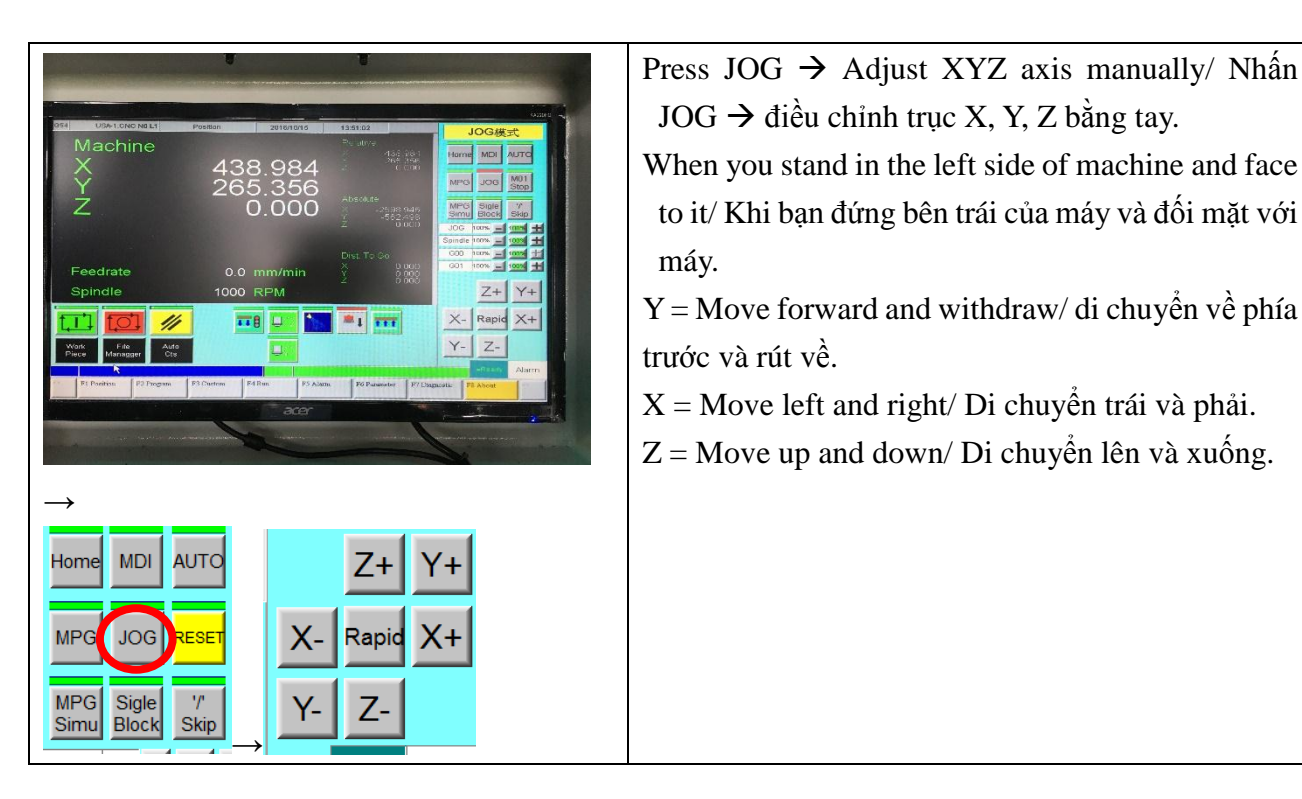

#### Function --- MPG/ Chức năng MPG

This function is to having some slightly adjustment. For example, when measuring cutter length manually or find the mechanical coordinates. Chức năng này có một số điều chỉnh nhẹ. Ví dụ, khi điều chỉnh chiều dài dao bằng phương pháo thủ công hoặc tìm tọa độ kỹ thuật.

| Home MDI AUTO<br>MPG JOG RESET<br>MPG Sigle ''<br>Simu Block 'Skip | Press MPG and take out hand remote control for<br>slightly adjustment/ Nhấn MPG và lấy tay khỏi điều<br>khiển để điều chỉnh.<br>First, please choose which axis you would like to<br>move (X, Y, Z) then, choose the speed for<br>following/ Trước tiên, hãy chọn trục mà bạn muốn<br>di chuyển (X, , Z).<br>x1 = Move 0.001mm (slow)/ Di chuyển 0.001mm (chậm) $x10 = Move 0.01mm (medium)/ Di chuyển 0.01mm (trung bình)x100 = Move 0.1mm (fast)/ Di chuyển 0.1mm (nhanh)$ |
|--------------------------------------------------------------------|----------------------------------------------------------------------------------------------------|

# Otel UdeA: CAND ARXA1 Present Extension Extension AUTO TOOL AutoProbe Tabrobeca37 H Tabrobeca37 H

#### Auto measurement for cutter/ Đo tự động cho dao

Step one: Switch the mode to JOG and press Auto Cts. Then, press auto Probe for measuring the cutter (T1-T8). Bước 1: Công tắc chế độ JOG và nhấn Auto Cts. Sau đó, nhấn Auto Probe để đo dao (T1-T8).

NOTE: If the quantity for cutters are over than 8, you could revised T1 to T11 manually, in this way, T11 will be cutter 9.

CHÚ Ý: Nếu số lượng dao lớn hơn 8, bạn có thể sửa lại T1 đến T11 bằng thủ công, theo cách này, T11 sẽ là dao 9.

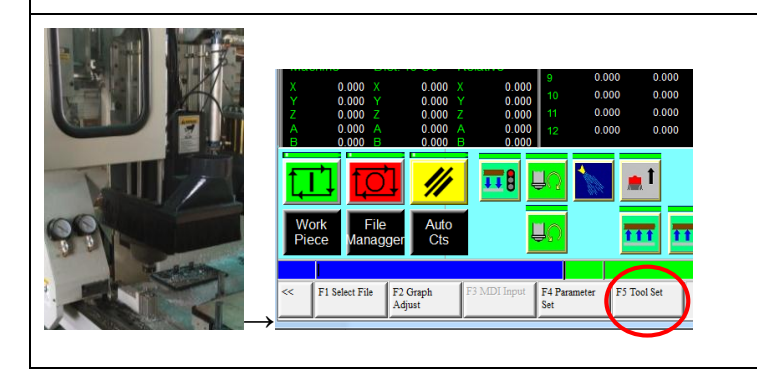

Press T1, then the unit will start measuring. If you want to double check the figure please press F4 Run  $\rightarrow$  F5 Tool set/ Nhấn T1, sau khi máy bắt đầu đo. Nếu bạn muốn kiểm tra số lần 2 hãy nhấn F4 Run  $\rightarrow$  F5 Tool set (Cài đặt dao)

## How to input the software/ Cách nhập phần mềm

|                                                                                                    | Insert USB $\rightarrow$ File Manager $\rightarrow$ Press F4   |  |  |  |
|----------------------------------------------------------------------------------------------------|----------------------------------------------------------------|--|--|--|
|                                                                                                    | (File import) $\rightarrow$ Chose left up side USB             |  |  |  |
| A         0.000         1         0000         1         0000         1         0000         1         0000         1         0000         1         0000         1         0000         1         0000         1         0000         1         0000         1         0000         1         0000         1         0000         1         0000         1         0000         1         0000         1         0000         1         0000         1         0000         1         0000         1         0000         1         0000         1         0000         1         0000         1         0000         1         0000         1         0000         1         0000         1         0000         1         0000         1         0000         1         0000         1         0000         1         0000         1         0000         1         0000         1         0000         1         0000         1         0000         1         00000         1         00000         1         00000         1         00000         1         00000         1         000000         1         000000         1         0000000         1         0000000 </td <td>file <math>\rightarrow</math> Chose the file you want <math>\rightarrow</math> Press</td>                                                                                                    | file $\rightarrow$ Chose the file you want $\rightarrow$ Press |  |  |  |
| Feedrate         0.0         mm/min         60000<br>(0000)         Common (0000)         Common (0000)                                                                                                    | F1 to import the file to computer/ Chèn                        |  |  |  |
|                                                                                                    | USB → File Manage → Nhấn F4 (Nhập                              |  |  |  |
| 17 Protein         17 Dates         17 Dates                                                                                                    | phôi) $\rightarrow$ Chọn file bạn muốn $\rightarrow$ Nhấn      |  |  |  |
|                                                                                                    | F1 để nhập file vào máy tính.                                  |  |  |  |
| Z 0.000 2 0.000 Cthatar                                                                                                    | Back to the homepage $\rightarrow$ Press F4(Run)               |  |  |  |
| A         0.0000         2         0.000         3x84a         Find pare 15%44/882           B         0.0000         0.000         0.000         0.000         0.000         0.000         0.000         0.000         0.000         0.000         0.000         0.000         0.000         0.000         0.000         0.000         0.000         0.000         0.000         0.000         0.000         0.000         0.000         0.000         0.000         0.000         0.000         0.000         0.000         0.000         0.000         0.000         0.000         0.000         0.000         0.000         0.000         0.000         0.000         0.000         0.000         0.000         0.000         0.000         0.000         0.000         0.000         0.000         0.000         0.000         0.000         0.000         0.000         0.000         0.000         0.000         0.000         0.000         0.000         0.000         0.000         0.000         0.000         0.000         0.000         0.000         0.000         0.000         0.000         0.000         0.000         0.000         0.000         0.000         0.000         0.000         0.000         0.000         0.000         0.000 <td< td=""><td>→ Press F1(Select file) → Choose the</td></td<>                                                                                                    | → Press F1(Select file) → Choose the                           |  |  |  |
| Feedrate         0.0         mm/min         0         0000         0000         0000         0000         0000         0000         0000         0000         0000         0000         0000         0000         0000         0000         0000         0000         0000         0000         0000         0000         0000         0000         0000         0000         0000         0000         0000         0000         0000         0000         0000         0000         0000         0000         0000         0000         0000         0000         0000         0000         0000         0000         0000         0000         0000         0000         0000         0000         0000         0000         0000         0000         0000         0000         0000         0000         0000         0000         0000         0000         0000         0000         0000         0000         0000         0000         0000         0000         0000         0000         0000         0000         0000         0000         0000         0000         0000         0000         0000         0000         0000         0000         0000         0000         0000         0000         0000         0000         <                                                                                                    | file you want to put in process/ Trở về                        |  |  |  |
|                                                                                                    | trang chủ → Nhấn F4 (Chạy) → Nhấn                              |  |  |  |
| Image: Second and Second and Sec | F1 (Chọn File) → Chọn file bạn muốn.                           |  |  |  |
| This could also connect to the Internet, the third image is for choosing Internet instead of USB/                                                                                                    |                                                                |  |  |  |

This could also connect to the Internet, the third image is for choosing Internet instead of USB/ Máy cũng có thể kết nối với Internet, hình ảnh thứ ba là để chọn Internet thay cho USB.

# THUONGNGUYEN WOODWORKING

#### How to set up Mechanical coordinates/ Cách cài đặt tọa độ

CNC should know where it should start. We recommend use pointed cutter to measuring origin, and input the figure in the coordinates you want (G54), we usually seems the left lower side as origin. No matter where the origin is, it should be the same as you set in the CAM/ CNC nên biết nơi bắt đầu vận hành. Chúng tôi đề nghị sử dụng vị trí của dao để đo điểm gốc, và nhập số tọa độ bạn muốn (G54), chúng tôi luôn xem như phía dưới bên trái là điểm gốc. Không vấn đề khi chọn điểm gốc là ở đâu, nên giống khi bạn cài đặt trong CAM.

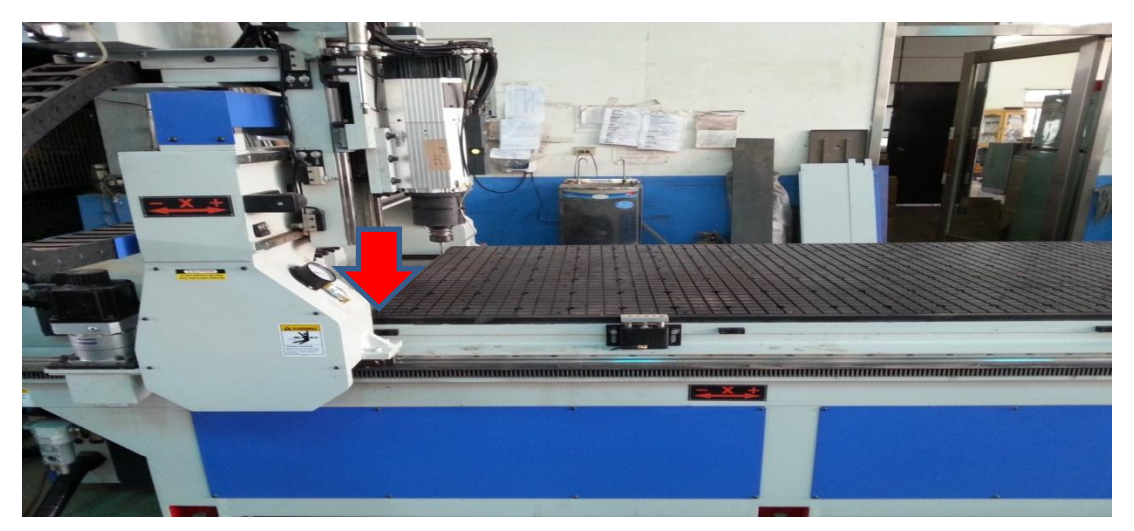

| <ul> <li>Step one: Measuring the size of the material and insert sealing to avoid air leak out, this could increase absorb efficiency.</li> <li>Bước 1: Đo kích thước của phôi và bịt kín để tránh khí thoát a ngoài, điều này cũng có thể giúp tăng lực hút.</li> </ul> |
|----------------------------------------------------------------------------------------------------|
| Step two: press vacuum clamp to<br>absorb the material.<br>Bước 2: Nhấn kẹp hút chân không để<br>hút phôi.                                                                                                    |

|                                                                                                    | <ul> <li>Step three: Move the cutter to origin that you set in CAM.</li> <li>(EX: If we set the origin in the middle of the material and please do the same in CAM).</li> <li>Bước 3: Di chuyển dao tới điểm gốc – vị trí bạn cài đặt trong CAM.</li> <li>(Ví dụ: Nếu bạn cài đặt điểm gốc ở chính giữa phôi thì nên cài đặt điểm đó trong CAM)</li> </ul>                                                                                                    |
|----------------------------------------------------------------------------------------------------|----------------------------------------------------------------------------------------------------|
| Machine       mmm       mmm       <                                           | Step four: The figure will appear in<br>section A, and you have to input it to<br>G54. Click X axis in G54 and press F1,<br>then the figure of X axis will be input<br>to X axis of G54 which is in section B.<br>Bước 4: Số sẽ xuất hiện ở section A và<br>và bạn nhập đến G54. Chọn trục X ở<br>G54 và nhấn F1, sau đó số của trục X<br>sẽ là đầu vào đến trục X của G54 - ở<br>section B.                                                                                                    |
| Machine       Nono       Nono | Step five: The figure will appear in A<br>section, and you have to input to G54.<br>Click Y axis in G54 and press F1, then<br>the figure of X axis will be input to Y<br>axis of G54 which is in section B.<br>Bước 5: Số sẽ xuất hiện ở section A, và<br>bạn nhập đến G54. Chọn trục Y ở G54<br>và nhấn F1, sau đó số của trục X sẽ là<br>đầu vào đến trục Y của G54 - ở section<br>B.<br>NOTE: DO NOT input Z axis figure to<br>G54 if you already set material<br>thickness in CAM.<br>CHÚ Ý: KHÔNG nhập số trục Z đến<br>G54 nếu bạn sẵn sàng cài đặt độ dày<br>phôi trong CAM. |

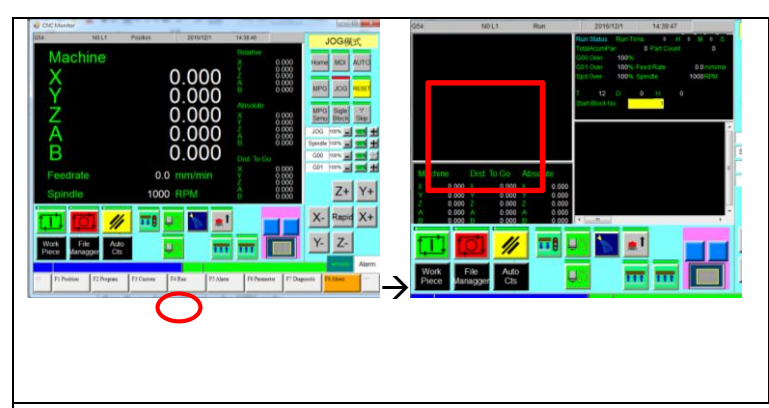

Step six: Back to the homepages and press F4 (Run) for processing. Please double check the file is correct one, once confirm press start for processing. Bước 6: Trở về trang chủ và nhấn F4 (Run) để gia công. Hãy kiểm tra hai lần file là đúng, xác nhận một lần nhấn Star để gia công.

NOTE: We recommend using MFG simulation for first processing. Press AUTO button and MFG simu then start. The machine will start under MFG mode. Once you make sure the progeam is correct, you could press MFG simu again to close this mode, then, the machine will start under AUTO mode.

CHÚ Ý: Chúng tôi đề nghị sử dụng mô phỏng MFG cho lần gia công đầu tiên. Nhấn nút AUTO và MFG simu, sau đó khởi động. Máy sẽ chạy ở chế độ MFG. Đảm bảo là chương trình đúng, bạn có thể nhấn nút MFG simu lần nữa để tắt chế độ này, sau đó máy sẽ khởi động ở chế độ AUTO.

| Questions/ Câu hỏi                                | Answers/ Trå lời                                                                                                    |
|---------------------------------------------------|----------------------------------------------------------------------------------------------------|
| 1. Does speed rate, plunge rate and spindle       | The figure are based on experience. It depends                                                                                                    |
| speed has recommend figure?                       | on the material (hard or soft) you have/ Số liệu                                                                                                    |
| Giới hạn tốc độ, plunge, và tốc độ trục được      | dựa trên kinh nghiệm của người vận hành máy.                                                                                                    |
| đề xuất?                                          | If you set a figure which is too fast or too slow,                                                                                                    |
|                                                   | you could make adjustment as the following                                                                                                    |
|                                                   | image/ Nếu bạn cài đặt thông số quá nhánh hoặc                                                                                                    |
|                                                   | quá chậm, bạn có thể điều chỉnh như hình ảnh                                                                                                    |
|                                                   | bên dưới.                                                                                                    |
|                                                   | JOG       100%       100%       1         Spindle       100%       1       100%       1         G00       100%       1       100%       1         G01       100%       1       1       1 |
|                                                   | For MDF, we recommend/ Đối với ván MDF:                                                                                                    |
|                                                   | Spindle speed/ Tốc độ trục: 16,000                                                                                                    |
|                                                   | Feed rate/ Tốc độ đưa phôi: 3000-5000                                                                                                    |
|                                                   | Plunge rate: 800-1000                                                                                                    |
| 4. Can I delete the file which is already exit in | Enter to file manager $\rightarrow$ press F3 to delete the                                                                                                    |
| the machine?                                      | file $\rightarrow$ choose the file you want to delete.                                                                                                    |
| Có thể xóa file đã thoát trong máy không?         | Nhấn enter vào file manager → nhấn F3 để xóa                                                                                                    |
|                                                   | file → chọn file bạn muốn xóa.                                                                                                    |
| 5. How to change the cutter?                      | It's better to have a working table to change the                                                                                                    |
| Thay dao như thế nào?                             | cutter./ Sẽ tốt hơn nếu có một bàn làm việc để                                                                                                    |

General questions/ Những vấn đề thường gặp

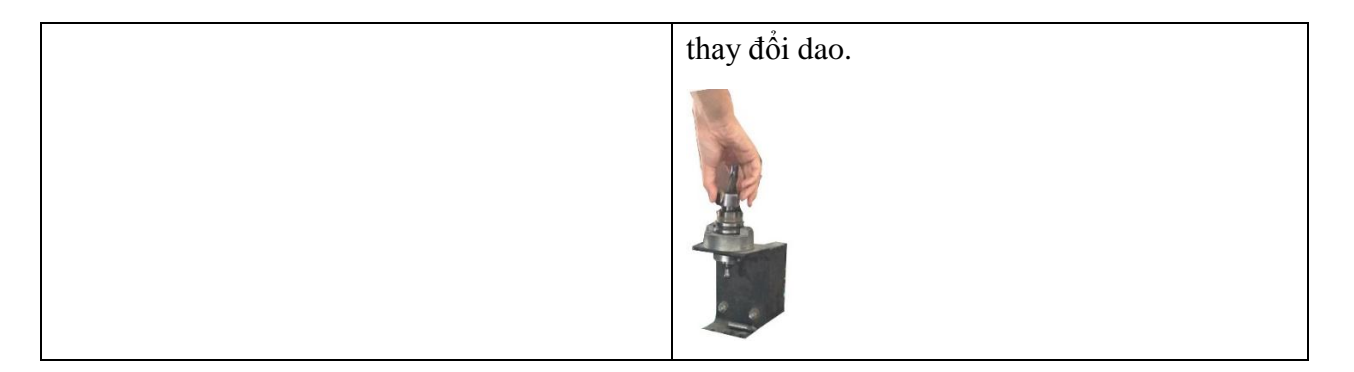

**Internet wiring** 

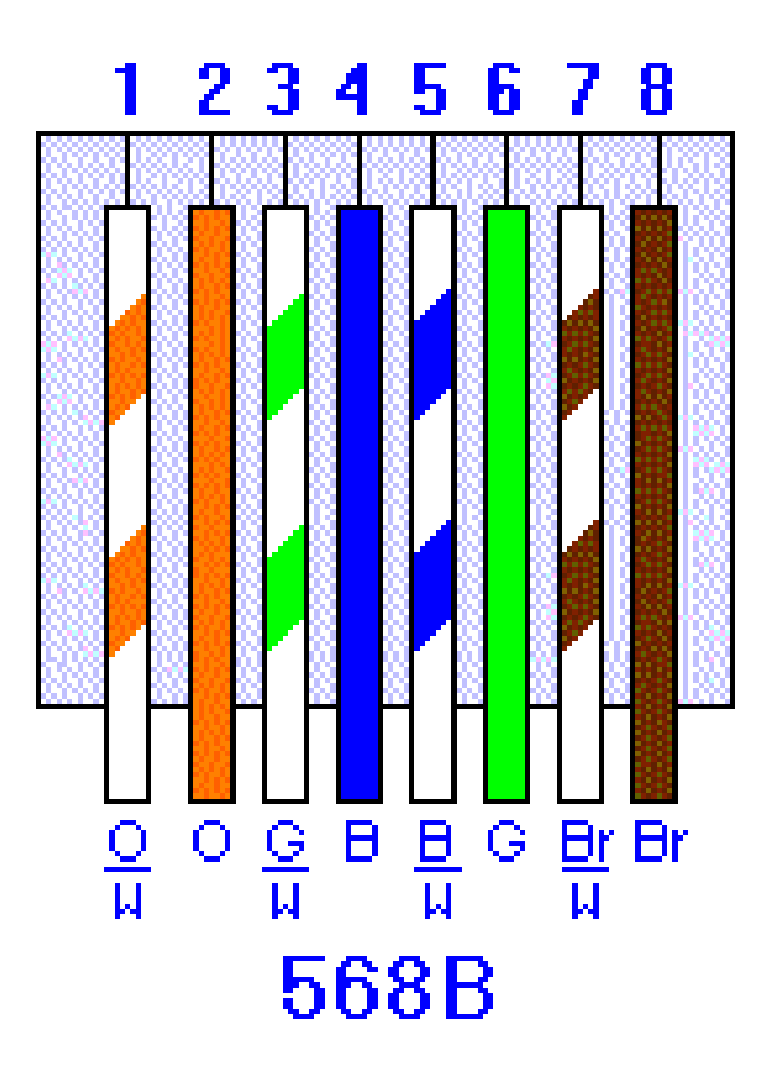

#### Maintenance/ Bảo trì

- Please clean three axis by air gun, especially X axis rack/ Hãy vệ sinh 3 trục bằng súng phun khí, đặc biệt với thanh răng của trục X.
- Please use R32 or R68 gear oil to maintain machine. Pull 4 to 5 times once a time/ Sử dụng dầu R32 hoặc R6 để bảo trì máy. Kéo 4 đến 5 lần 1 lúc.
- Please do not make the spindle rotate up to 24,000 if necessary, in order to extend the life of the spindle/ Không chỉnh tốc độ trục lên đến 24,000 nếu cần thiết để đảm bảo tuổi thọ của trục.

CNC MACHINE CENTER LH-481S

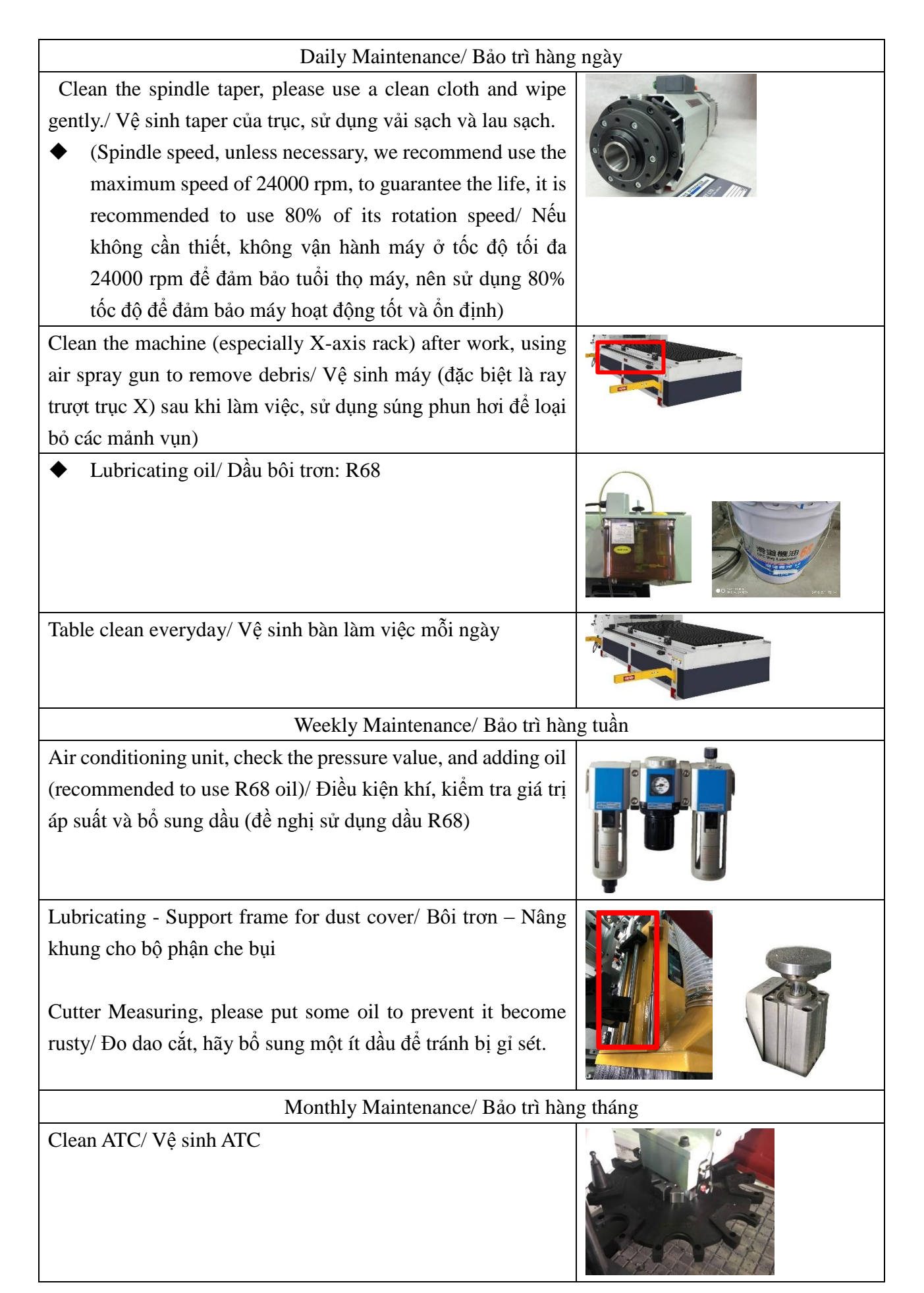

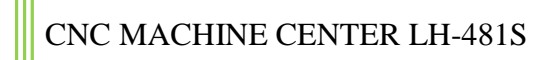

# **12** THUONGNGUYEN WOODWORKING

Clean the filter on the upper end of the vacuum pump, please open the cover and take out the filter/ Vệ sinh bộ lộ của bộ phận bơm chân không, hãy mở nắp và lấy ra khỏi bộ lọc.

◆ Please note: do not use air gun to blow inside, please take out the filter, and blow it, in order to prevent the dust goes in the down side filter/ Hãy lưu ý ràng: không sử dụng súng phun hơi để thổi vào bên trong, hãy lấy ra khỏi bộ lọc, và thổi, để tránh bụi rơi vào bộ lọc.

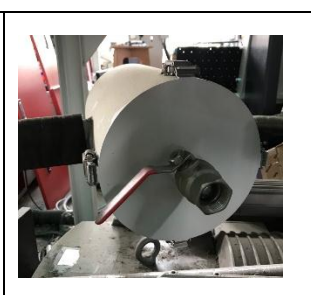

# Machine Parts/ Các bộ phận của máy

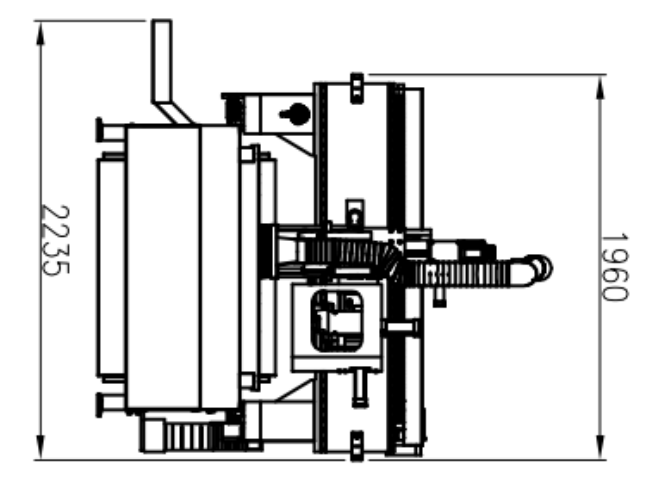

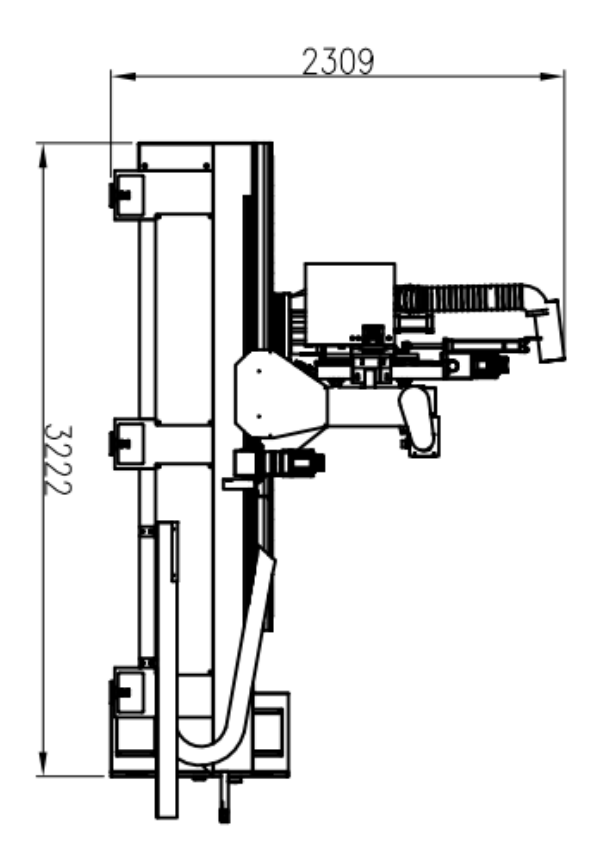

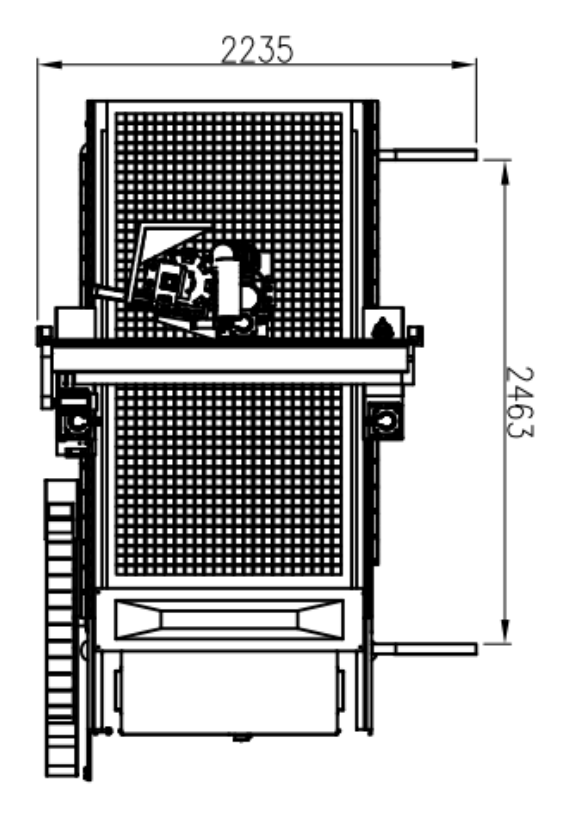

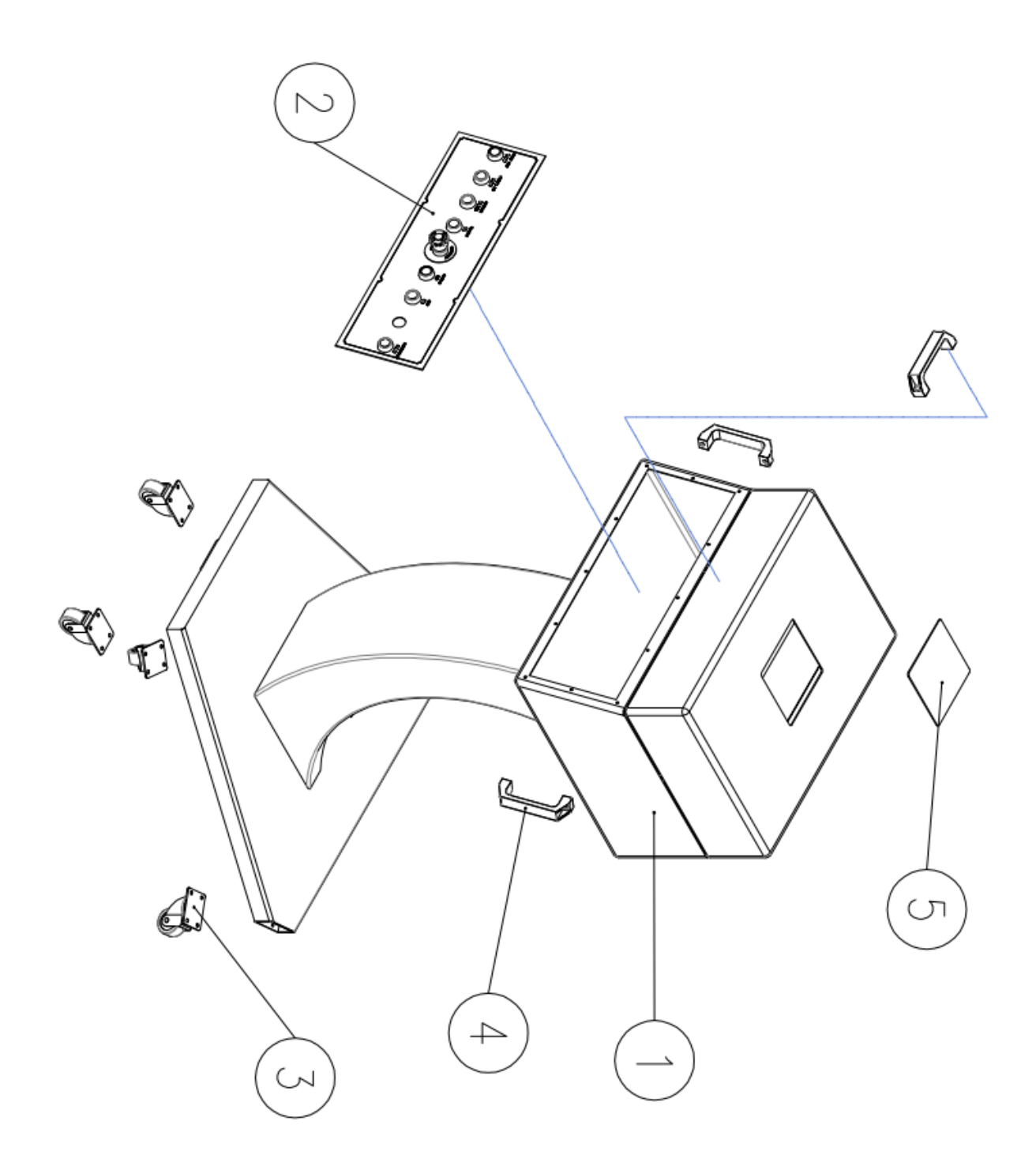

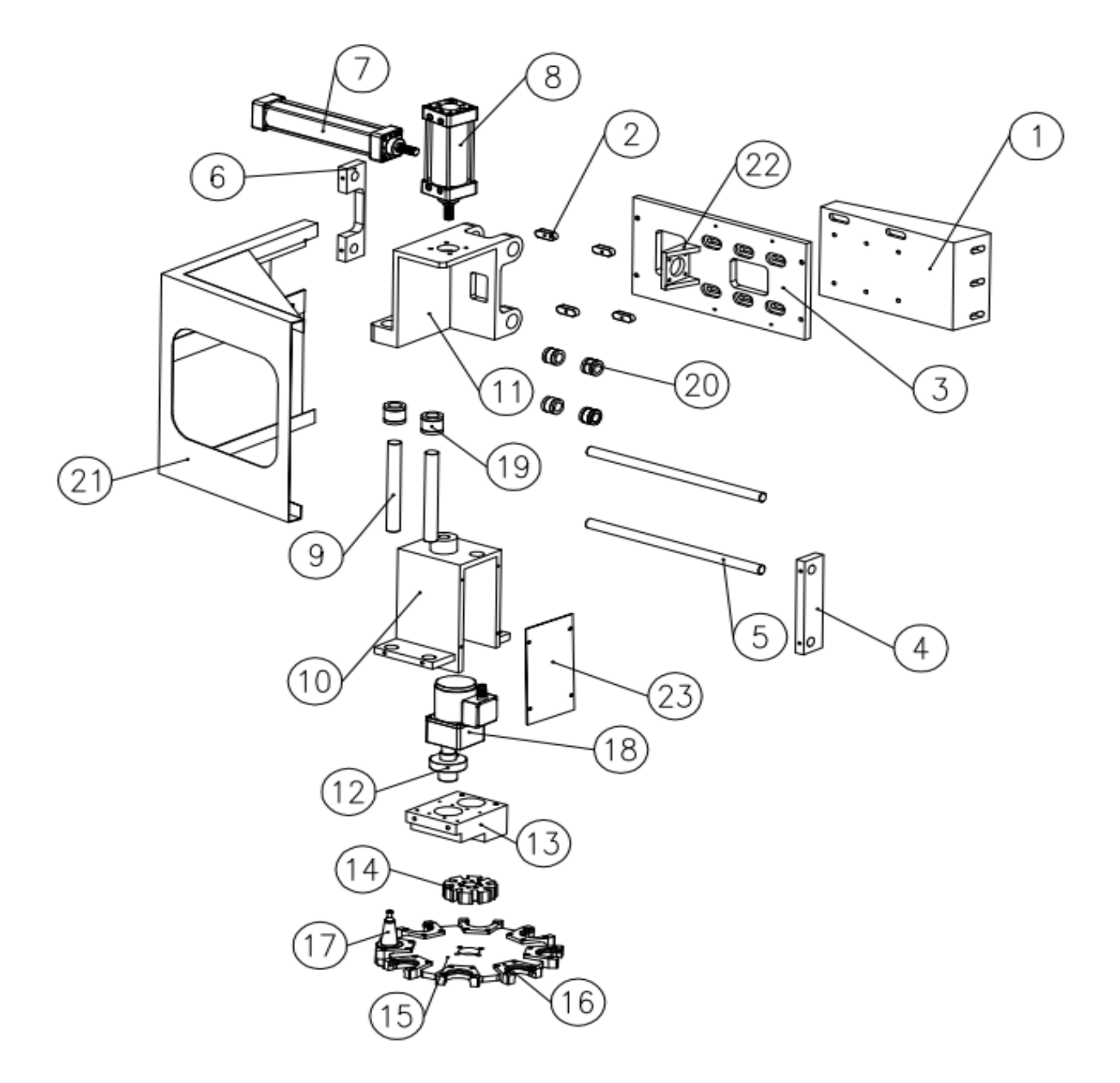

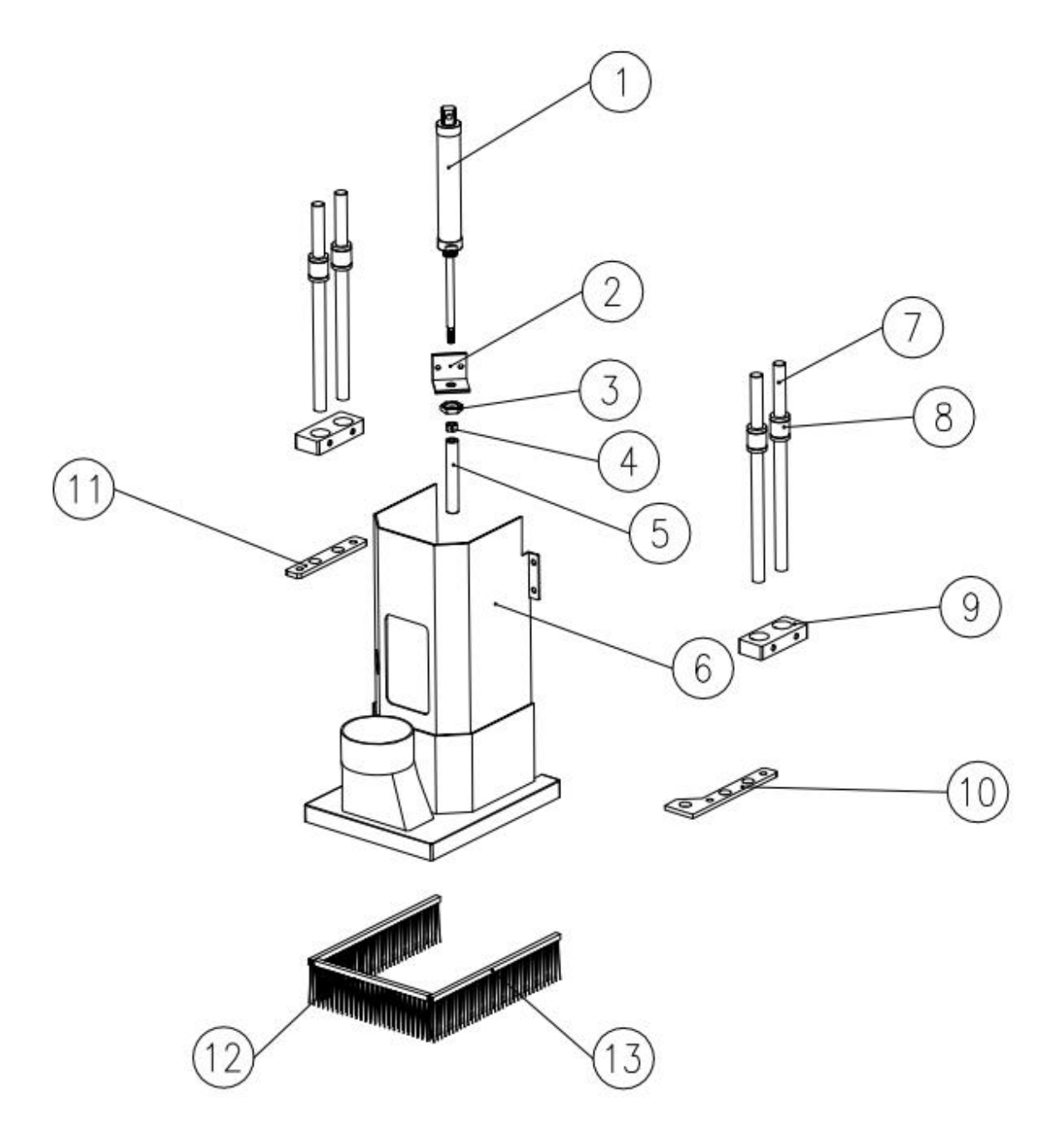

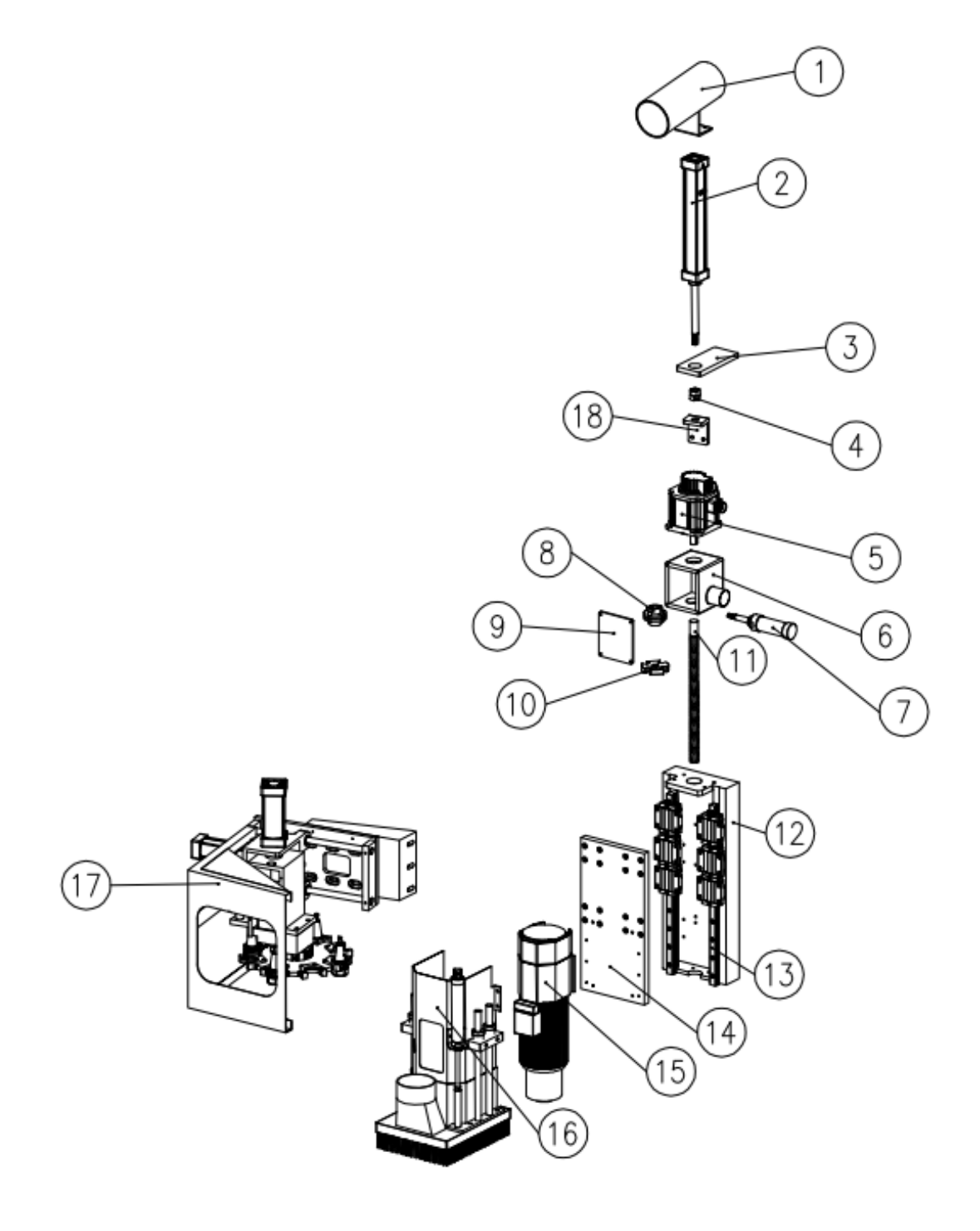

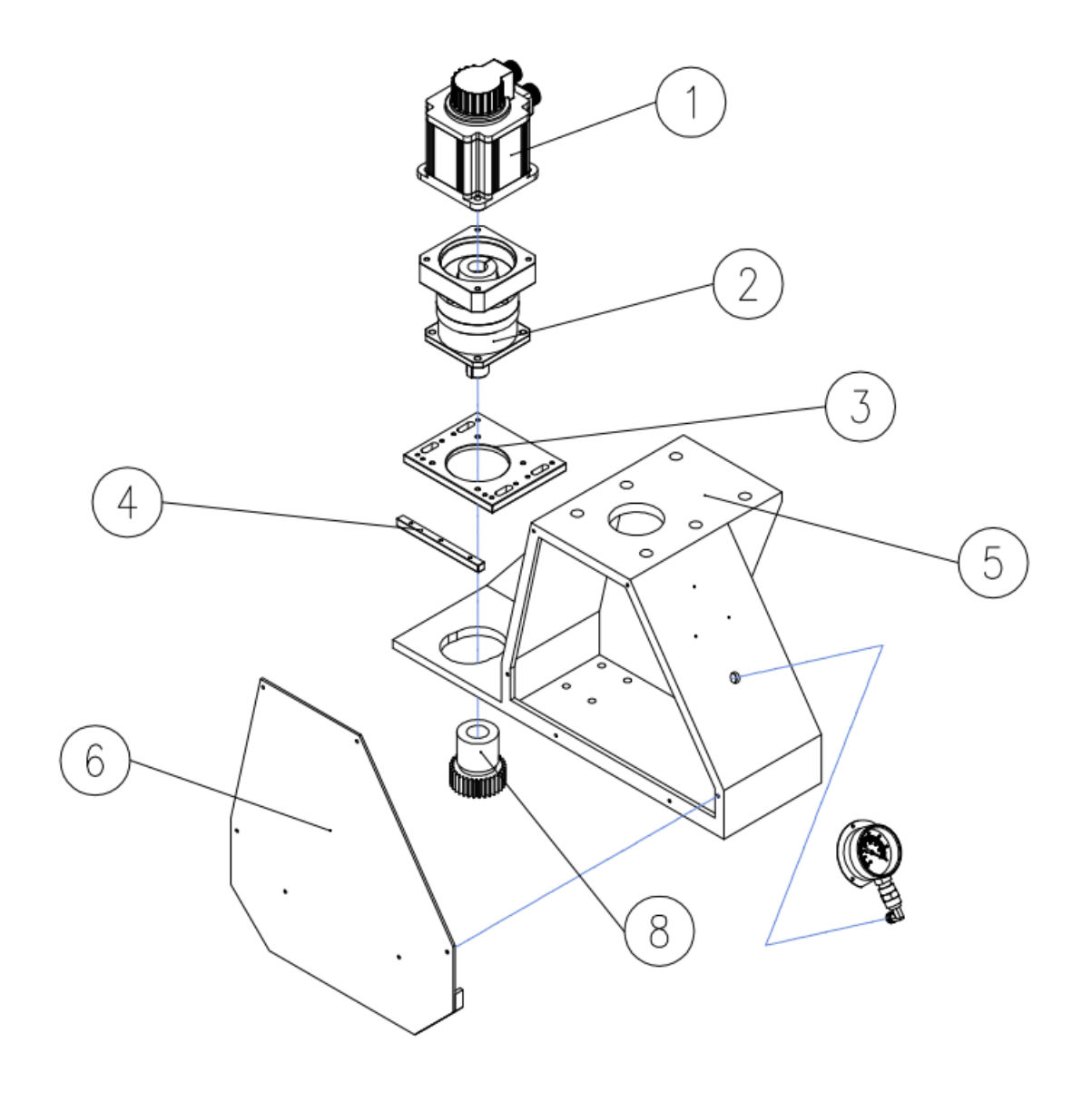

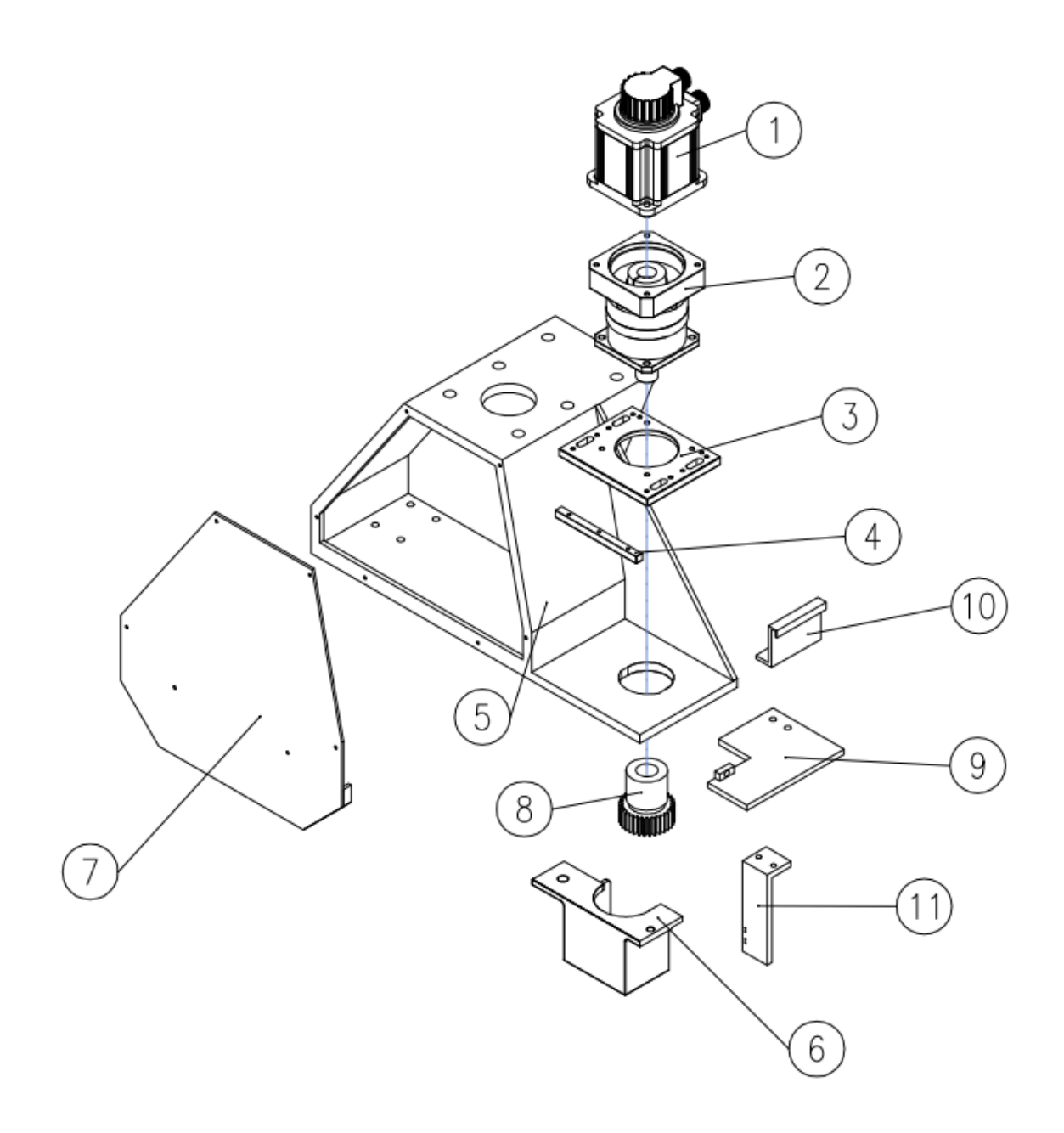

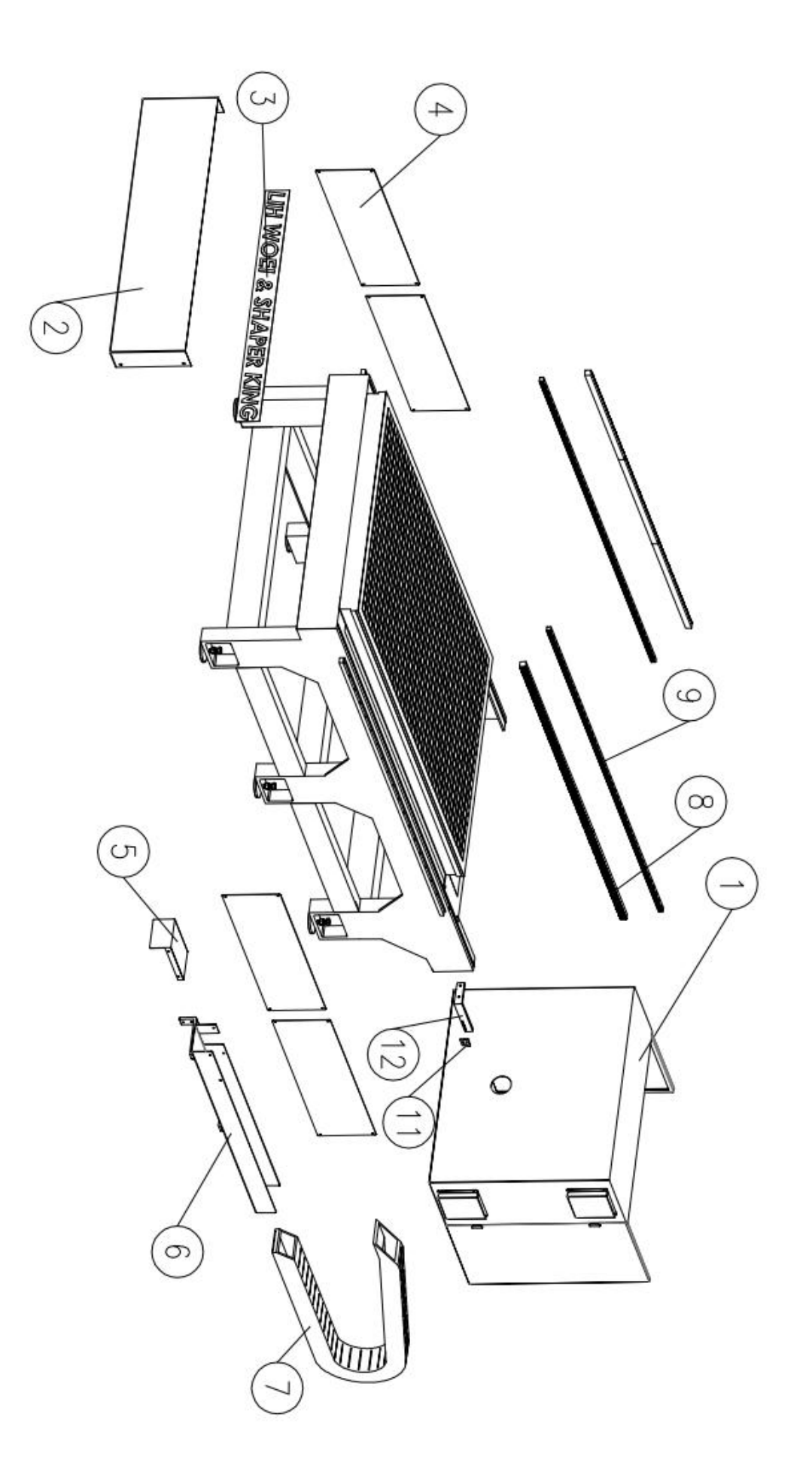

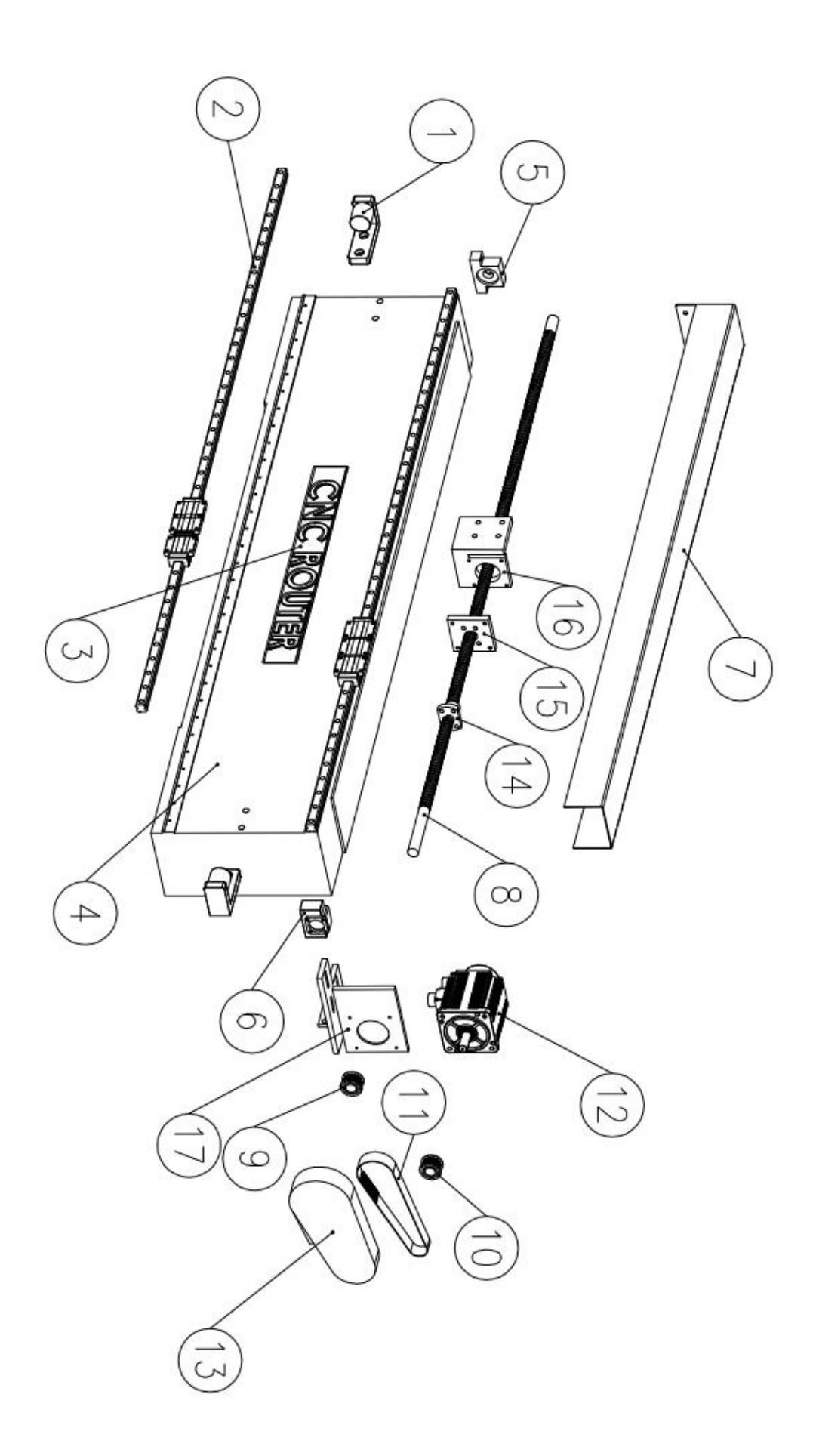

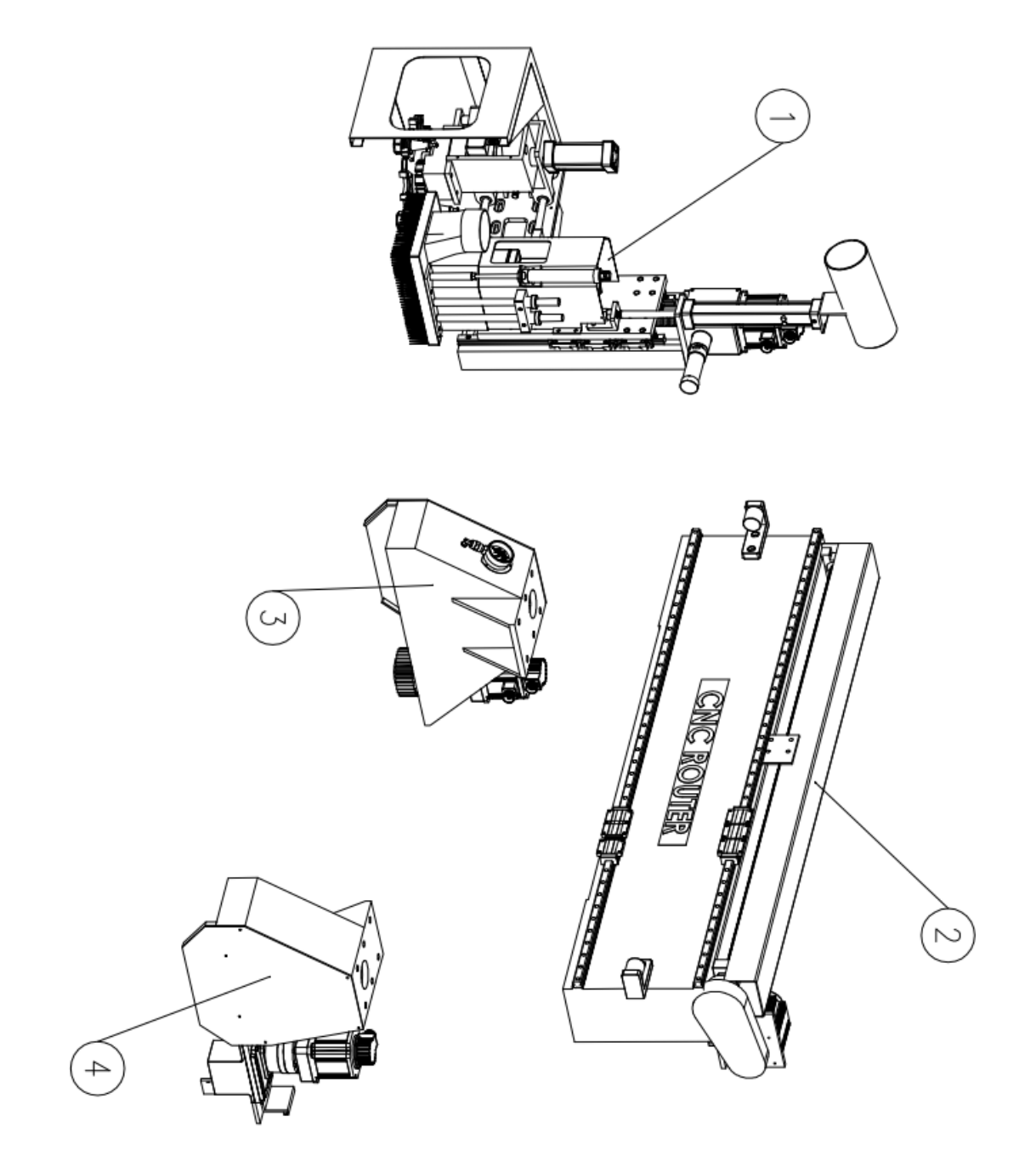

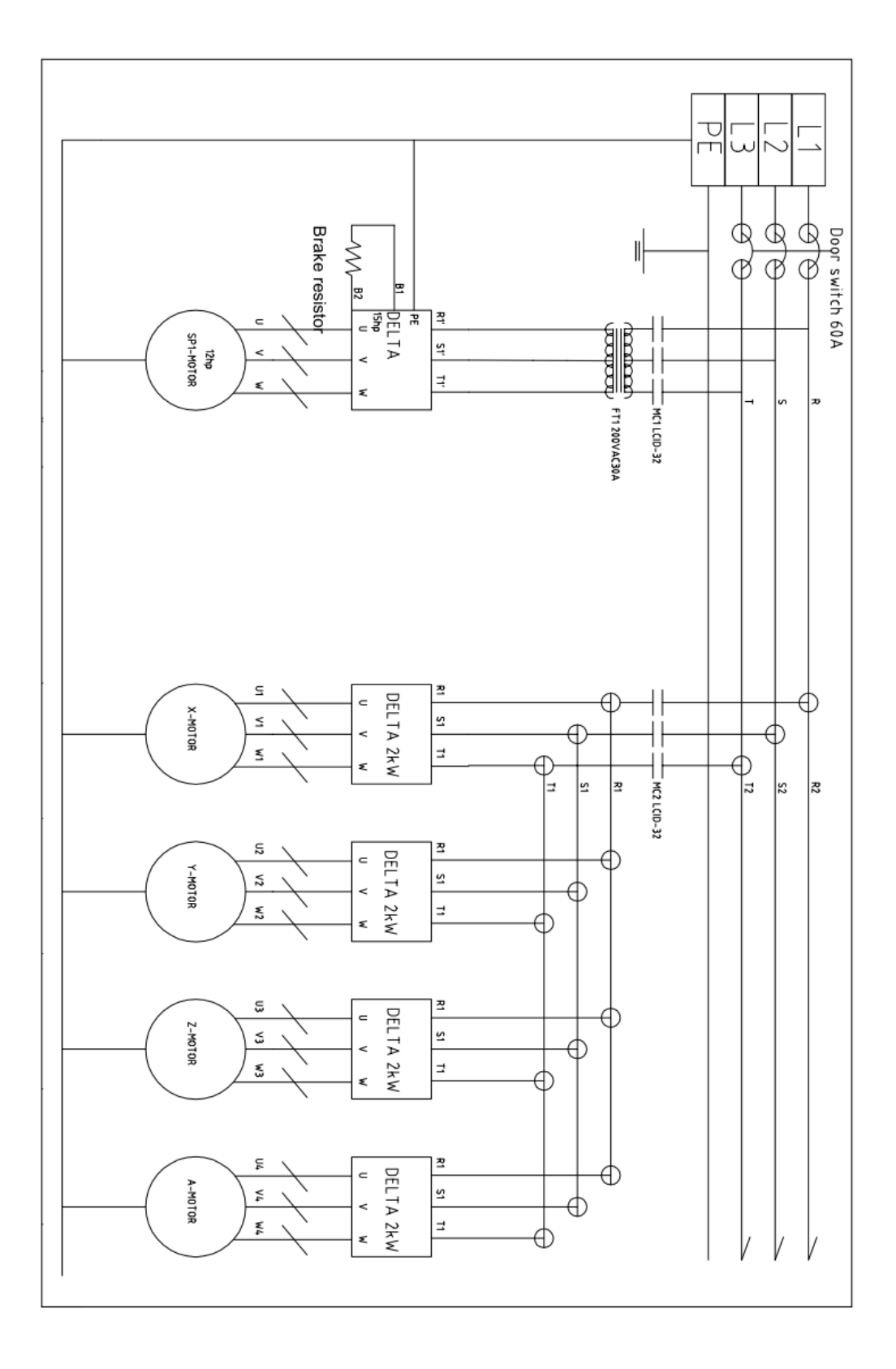

# Electrical Diagram/ So đồ mạch điện

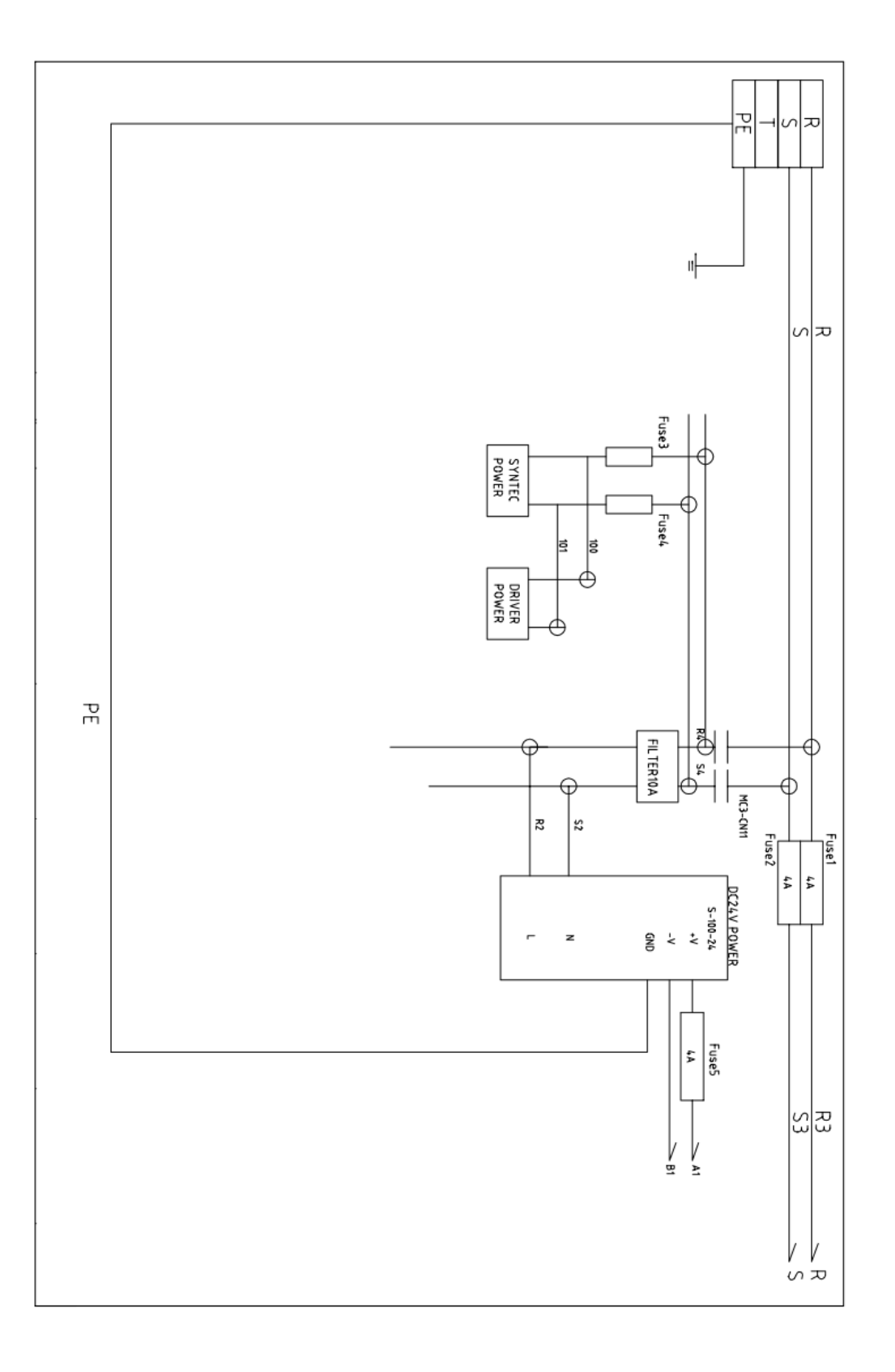

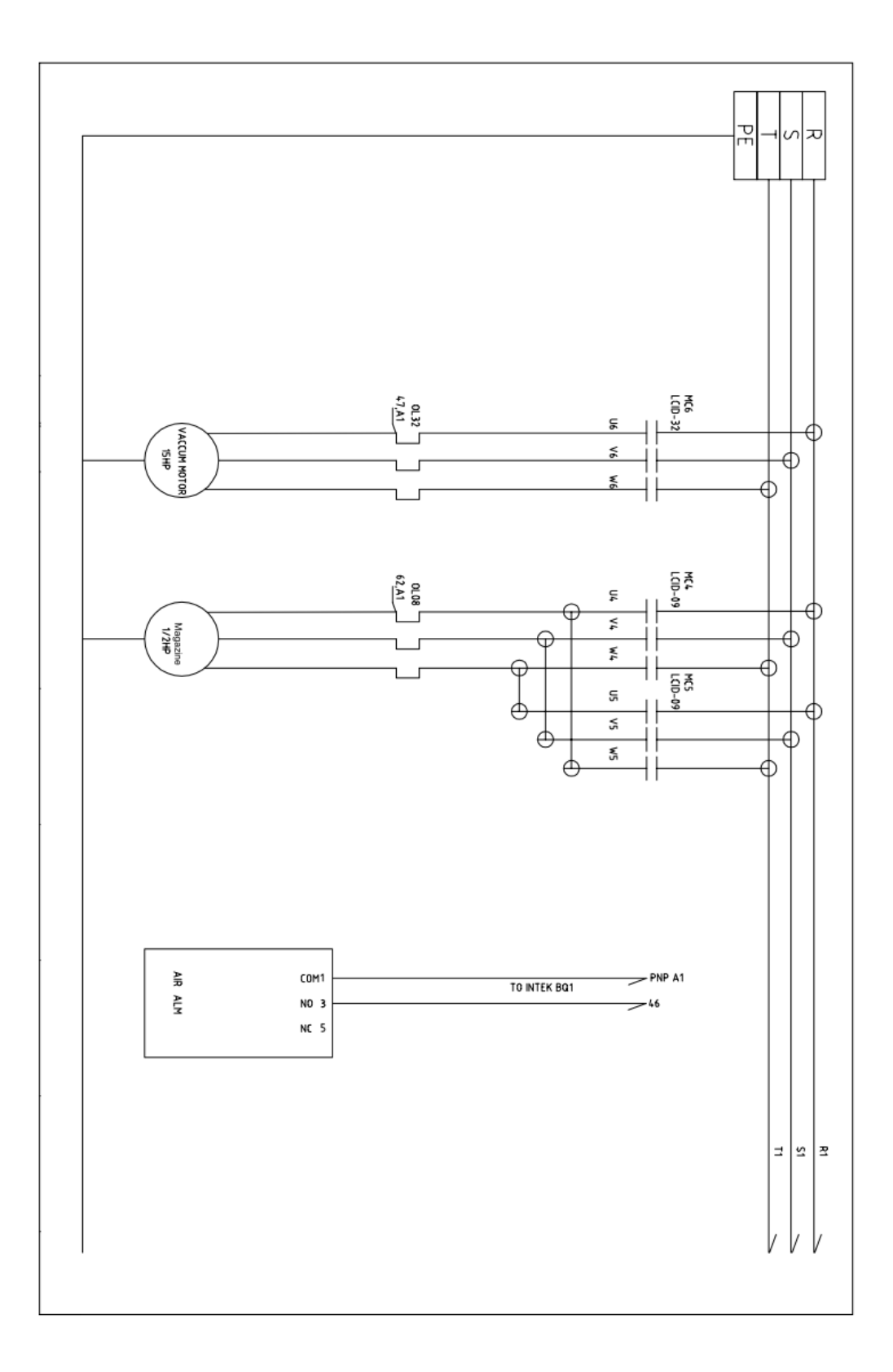

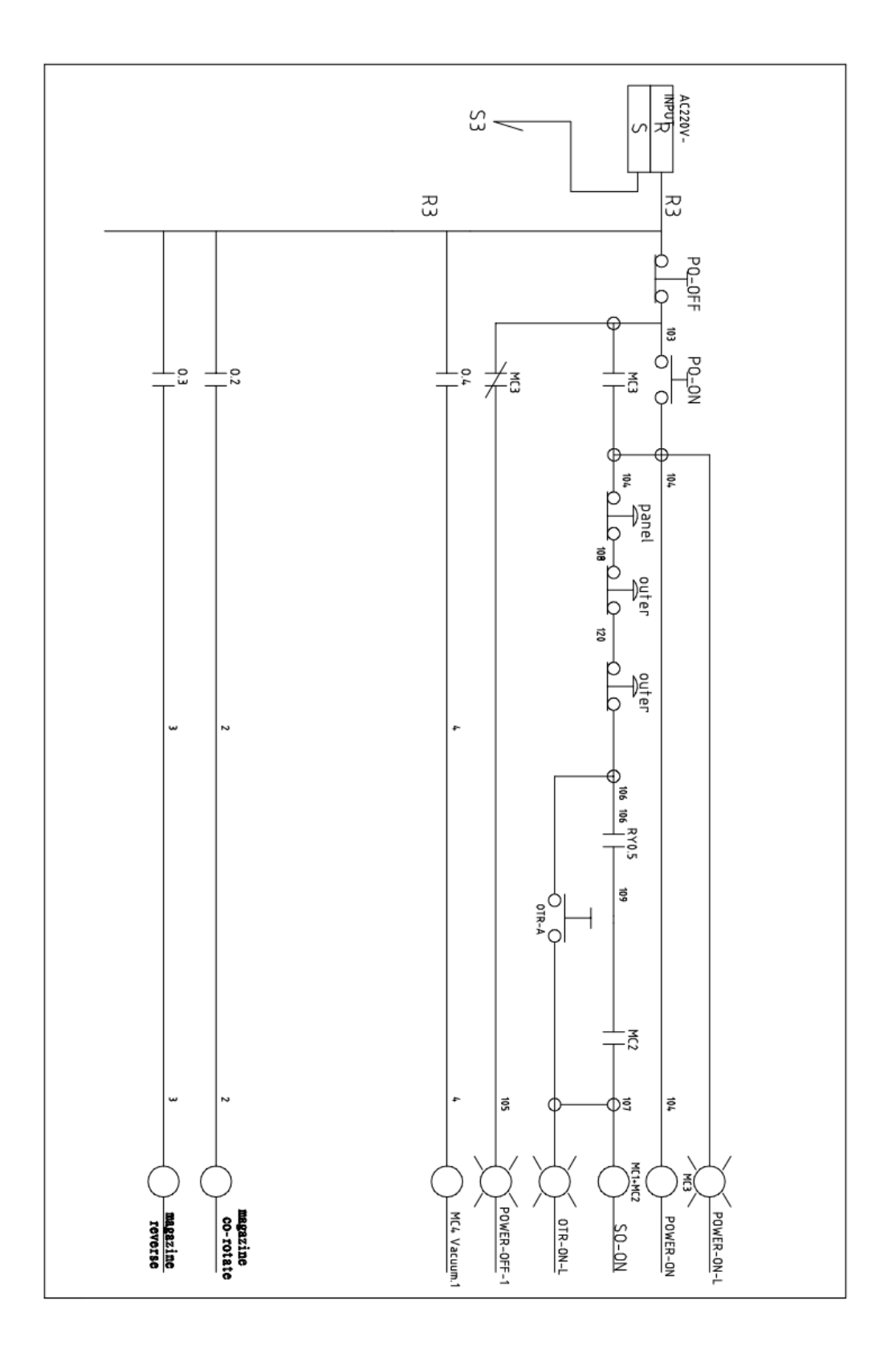

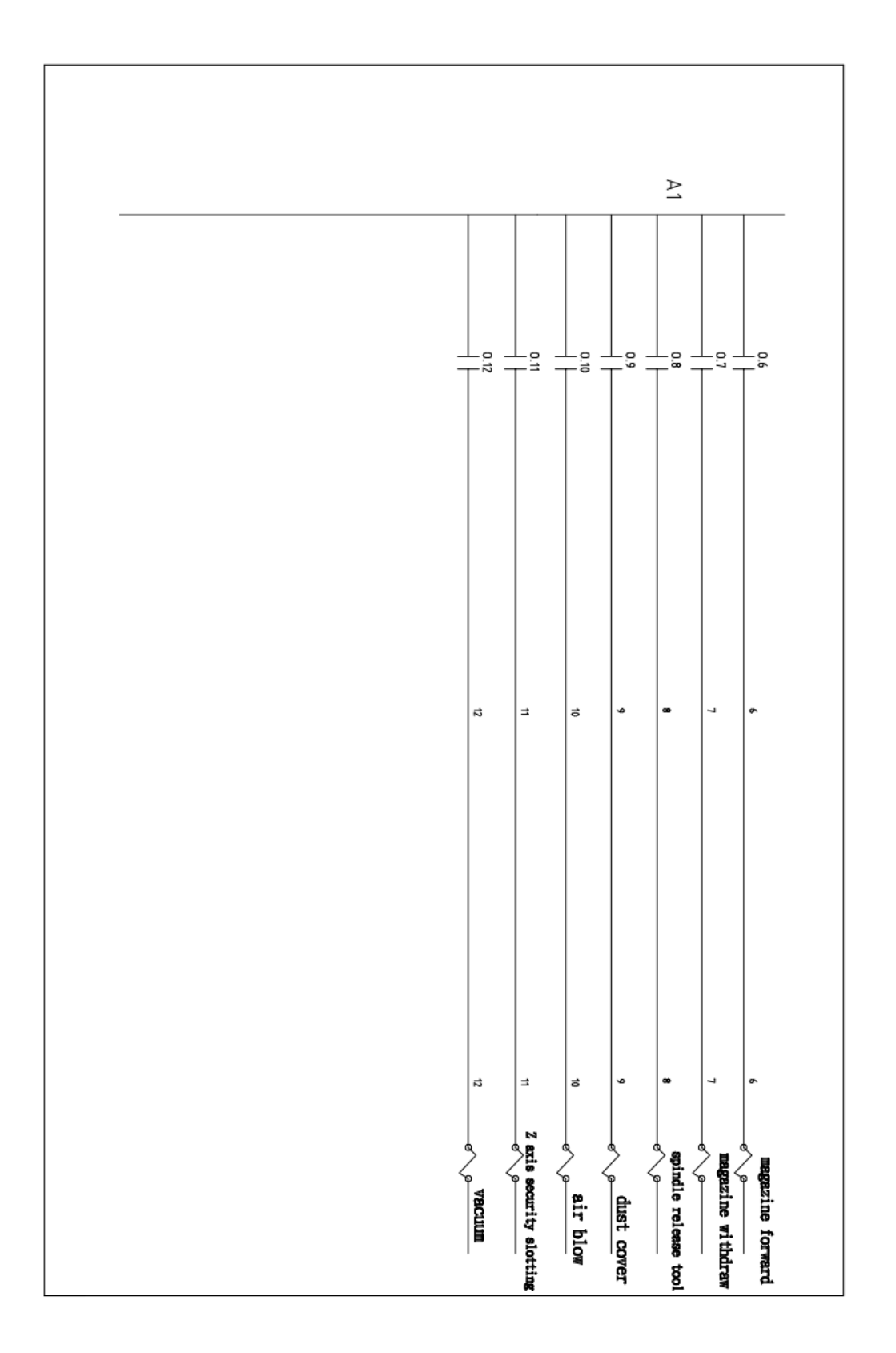

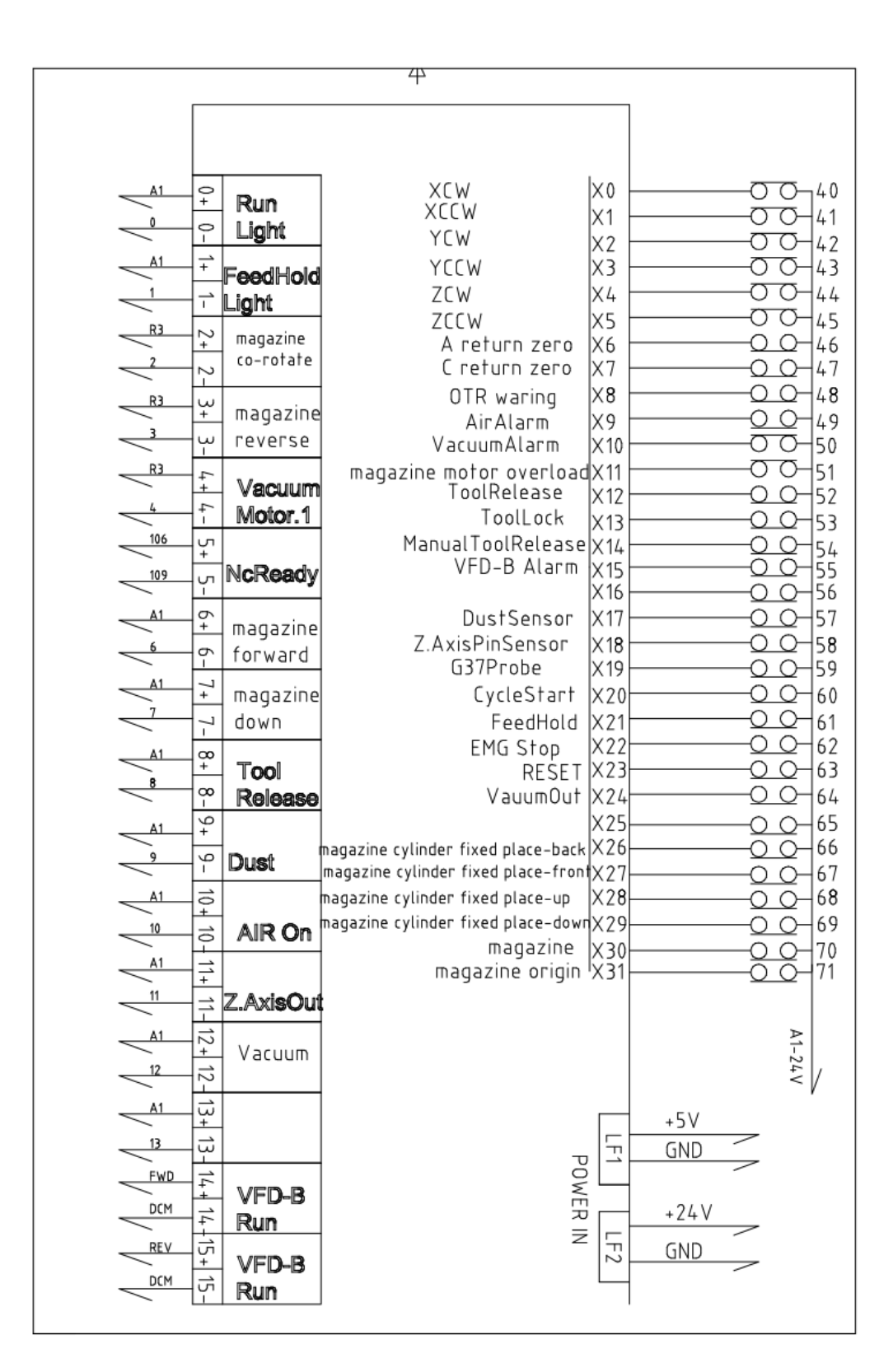

# (MPG)<sup>connector</sup> DB15 Pin (F)

#### For MPG and the direction of axis

| Pin | S      | Bignal |       | Pin | S      | ignal |        | Pin |          | Signal |       |
|-----|--------|--------|-------|-----|--------|-------|--------|-----|----------|--------|-------|
| 1   | MPG_A+ | 5V     | RED   | 6   | MPG_Z- | I     | PURPLE | 11  | IN60     | *1     | RED   |
|     | BLACK  |        |       |     |        |       |        |     |          |        |       |
| 2   | MPG_A- | Α      | GRAY  | 7   | IN56   | Х     | BROWN  | 12  | IN61     | *10    | GRĮAY |
|     | BLACK  |        |       |     |        |       |        |     |          |        |       |
| 3   | MPG_B+ | 5V     | BLUE  | 8   | IN57   | Y     | BLACK  | 13  | IN62     | *100   | BLUE  |
|     | BLACK  |        |       |     |        |       |        |     |          |        |       |
| 4   | MPG_B- | вО     | RANGE | 9   | IN58   | Z     | WHITE  | 14  | GND      | C      | DRNGE |
|     | BLACK  |        |       |     |        |       |        |     |          |        |       |
| 5   | MPG_Z+ | Y      | ELLÓW | 10  | IN 59  | С     | GREEN  | 15  | VCC(+5V) |        | PINK  |

# ( D/A ) connector Green DECT terminal

This connector is for control spindle speed

| Pin | Signal | Pin | Signal |
|-----|--------|-----|--------|
| 1   | D/A+   | 3   | D/A-   |
| 2   | D/A+   | 4   | D/A-   |

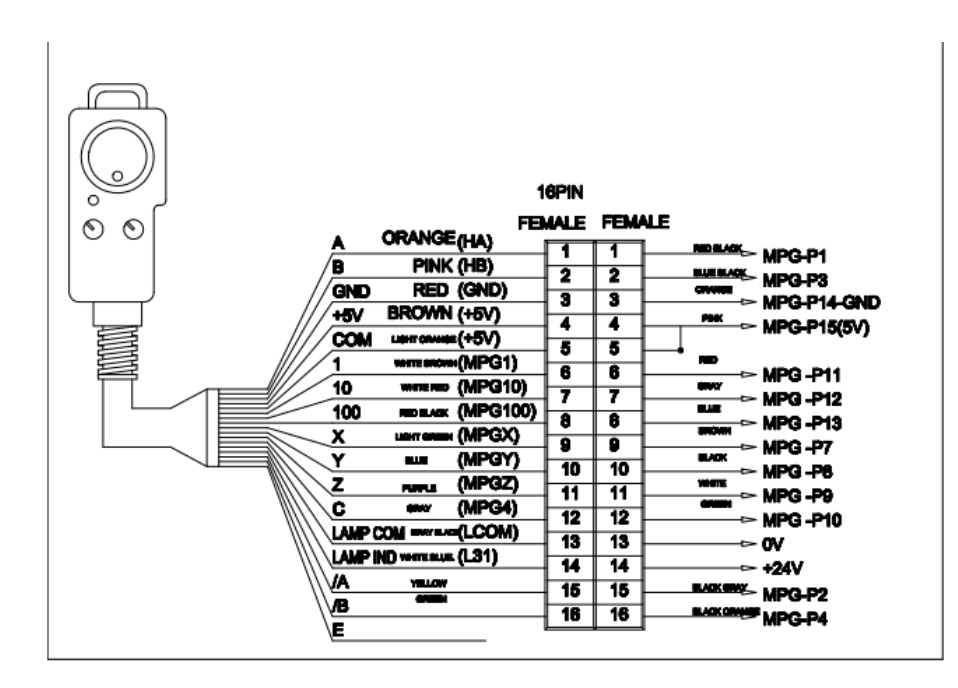

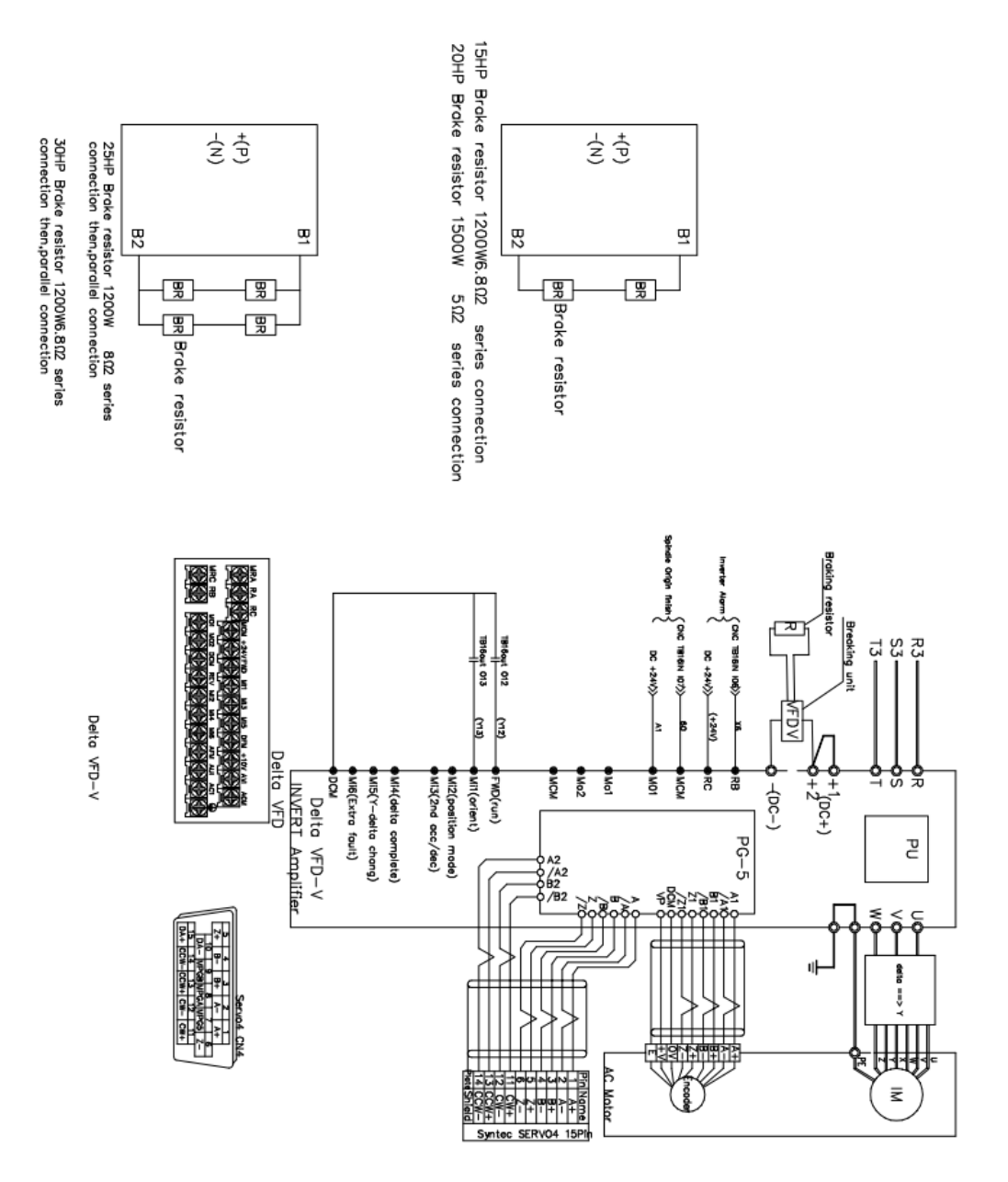

| M3      | Spindle ON                      |
|---------|---------------------------------|
| M04     | Anti-clockwise                  |
| M5      | Spindle OFF                     |
| M6T1    | Cutter change                   |
| M7      | Air blow ON                     |
| M9      | Air blow OFF                    |
| M12     | Tool magazine forward           |
| M13     | Tool magazine backward          |
| M14     | Tool magazine down              |
| M15     | Tool magazine up                |
| M18     | Dust collector up               |
| M19     | Dust collector down             |
| M20     | Vacuum ON                       |
| M21     | Vacuum OFF                      |
| M24     | Left Vacuum motor ON            |
| M25     | Left Vacuum motor OFF           |
| M26     | Right Vacuum motor ON           |
| M27     | Right Vacuum motor OFF          |
| M34     | Right vacuum ON                 |
| M35     | Right vacuum OFF                |
| M40     | Left and right vacuum ON        |
| M41     | Left and right vacuum OFF       |
| M58     | Tool magazine clockwise         |
| M59     | Tool magazine anti-clockwise    |
| M60     | Tool magazine back to #1 cutter |
| M37T1H1 | Auto cutter measure             |
| M70     | Two zone                        |
| M71     | Separate zone                   |
| M80     | Separate zone finished          |
| M90     | Release limit                   |
| M99     | Continue the program            |

M code

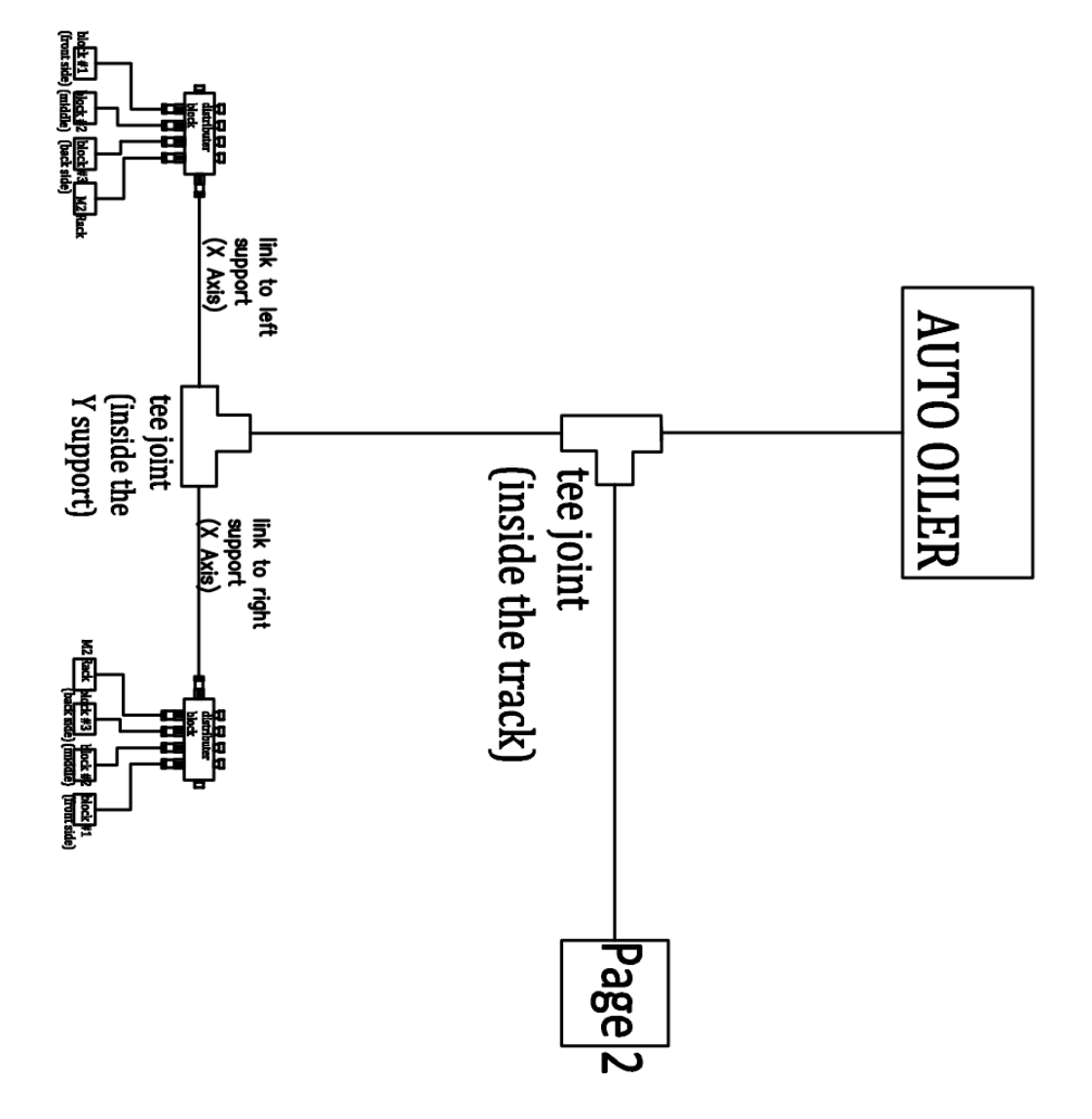

# Hydraulic diagram/ Sơ đồ hệ thống thủy lực

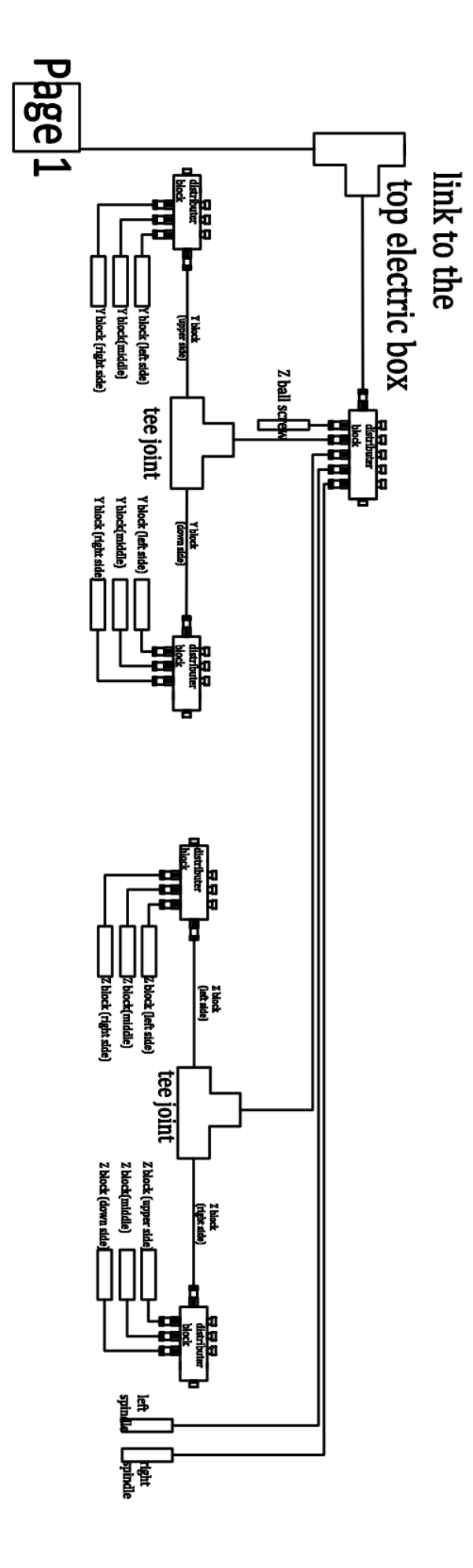